#### CAMRY w/ Smart Key ΤΟΥΟΤΑ PREPARATION

2012-

### Part #: PT398-03120

#### **Conflicts:**

Do not install into Manual Transmission Vehicles or Vehicles without Smart Key systems.

Will not program with Techstream Lite.

Service Part #'s

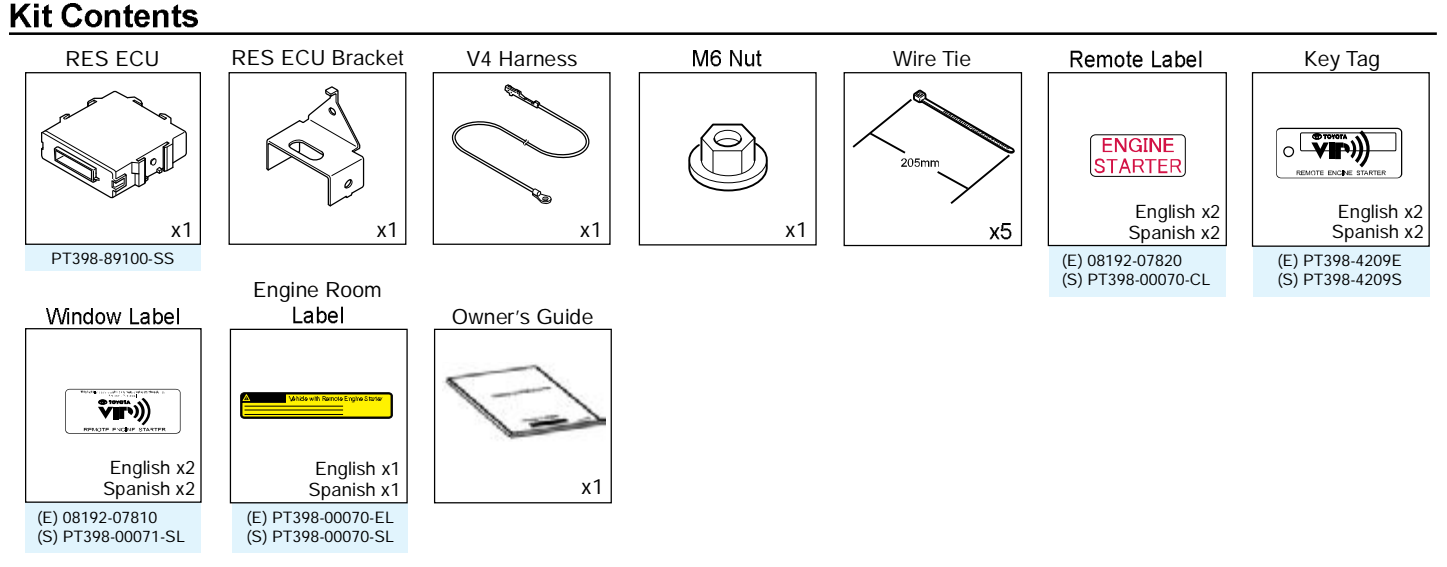

#### Hood Switch Kit: PT398-03121 for Vehicles without Factory Alarm

Screw

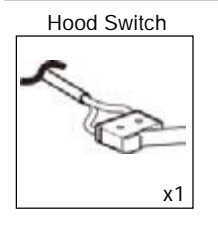

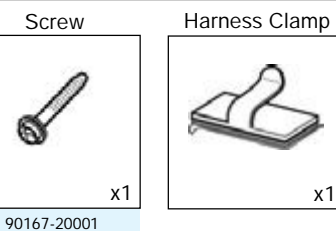

#### **Recommended Tools**

| Personal & Vehicle Protection                                | Description                                                                                                    |
|--------------------------------------------------------------|----------------------------------------------------------------------------------------------------|
| Safety Glasses                                               |                                                                                                    |
| Safety Gloves                                                | (Optional)                                                                                                    |
| Vehicle Protection                                           | Blankets, Parts Boxes                                                                                                    |
| Special Tools                                                |                                                                                                    |
| Techstream                                                   | Use latest version on TIS (Do not use Techstream Lite)                                                                      |
| 1/4" Drive Torque Screwdriver<br>(Req'd for Hood Switch Kit) | Included in the TPMS Tool Kit# 00002-TTPWS<br>Toyota SST# 00002-TTPWS-03, #0 Phillips<br>Hood Switch: 3.1 in•lbf (0.35 N•m) |
| Installation Tools                                           |                                                                                                    |
| Screwdriver                                                  | #2 Phillips, Flat Blade Jeweler's, Phillips Jeweler's                                                                       |
| Nylon Panel Removal Tool                                     | e.g. Panel Pry Tool #1 Toyota SST# 00002-06001-01                                                                           |
| Side Cutters                                                 |                                                                                                    |
| Torque Wrench                                                | Battery: 48 in•lbf (5.4 N•m),<br>Hood Latch: 70.8 in•lbf (8.0 N•m),<br>Passenger's Knee Airbag: 88.5 in•lbf (10 N•m)        |
| Таре                                                         | Clear, Electrical                                                                                                    |
| Socket                                                       | 10mm, Extension                                                                                                    |
| Pliers                                                       | Needle Nose                                                                                                    |
| Pick Tool                                                    |                                                                                                    |
| Special Chemicals                                            |                                                                                                    |
| Cleaner                                                      | VDC Approved Cleaner                                                                                                    |
| Glass Cleaner                                                | Household Glass Cleaner                                                                                                    |

#### **Additional Items**

(may be required)

| ltem# | Description                                                               |
|-------|---------------------------------------------------------------------------|
| 1     | Hood Switch Kit (PT398-03121)                                             |
|       | <b>NOTE:</b> Req'd for all Vehicles<br>without Factory Alarm (see page 6) |
|       |                                                                           |
|       |                                                                           |
|       |                                                                           |
|       |                                                                           |

#### **Recommended Sequence** of Application

| ltem# | Description |
|-------|-------------|
|       |             |
|       |             |
|       |             |
|       |             |
|       |             |
|       |             |

### TOYOTA CAMRY w/ Smart Key

#### Table of Contents

PREPARATION

| Ι.   | Preparation                             |    |
|------|-----------------------------------------|----|
|      | 1. Table of Contents                    | 2  |
|      | 2. Wire Routing Overview                |    |
| II.  | Procedure                               |    |
|      | 1. Hood Switch Installation.            | 5  |
|      | 2. Vehicle Disassembly                  |    |
|      | 3. RES ECU Preparation and Installation |    |
|      | 4. V4 Harness Installation              |    |
|      | 5. Registration Preparation.            |    |
|      | 6. Registration.                        |    |
|      | 7. Complete the Installation.           |    |
|      | 8. Tags and Labels                      |    |
| 111. | Checklist                               |    |
|      | 1. Accessory Function Checks            | 27 |
|      | 2. Vehicle Function Checks              |    |

#### Legend

Issue: C 09/13/11

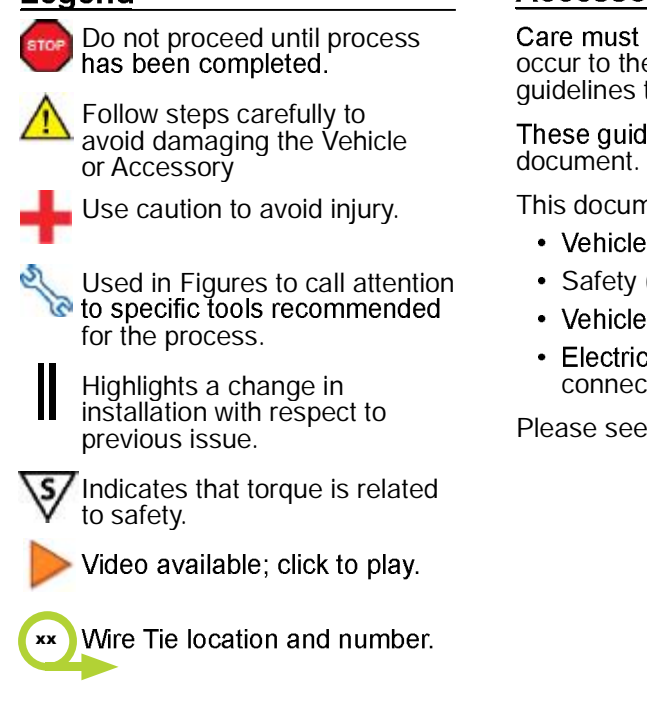

#### Accessory Installation Practice (read before installation)

Care must be taken when installing this accessory to ensure damage does not occur to the vehicle. The installation of this accessory should follow approved guidelines to ensure a quality installation.

# These guidelines can be found in the "Accessory Installation Practices" document.

This document covers such items as:

- Vehicle Protection (use of covers and blankets, cleaning chemicals, etc.)
- Safety (eye protection, checking torque procedure, etc.)
- · Vehicle Disassembly/Reassembly (panel removal, part storage, etc.)
- Electrical Component Disassembly/Reassembly (battery disconnection, connector removal, etc.)

Please see your TOYOTA dealer for a copy of this document.

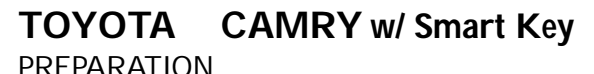

2012-

#### TVIP V4 REMOTE ENGINE STARTER (RES)

| hicle Description        | Wire Terminal         | Ground Terminal | 1P White<br>(for Registration) | 1P White<br>(for Registration) | - RES ECU |  |  |  |  |  |  |  |  |  |  |  |
|--------------------------|-----------------------|-----------------|--------------------------------|--------------------------------|-----------|--|--|--|--|--|--|--|--|--|--|--|
| VIP Veh                  | A                     |                 |                                |                                | <b>-</b>  |  |  |  |  |  |  |  |  |  |  |  |
| TOYOTA CAMRY w/Smart Kev | Wire Harness Outline* |                 |                                |                                |           |  |  |  |  |  |  |  |  |  |  |  |

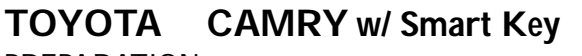

2012-

### TVIP V4 REMOTE ENGINE STARTER (RES)

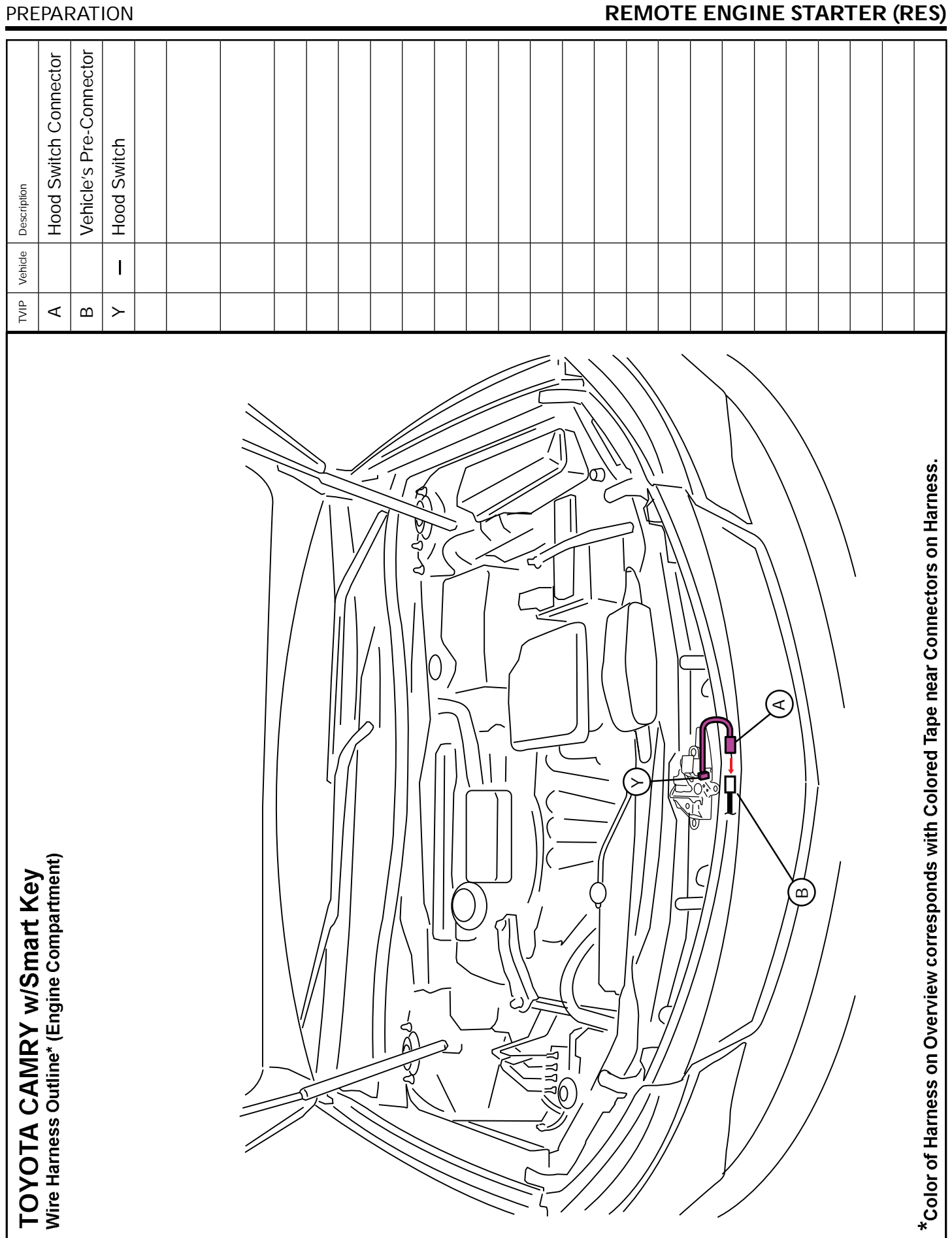

2012-

# TVIP V4 REMOTE ENGINE STARTER (RES)

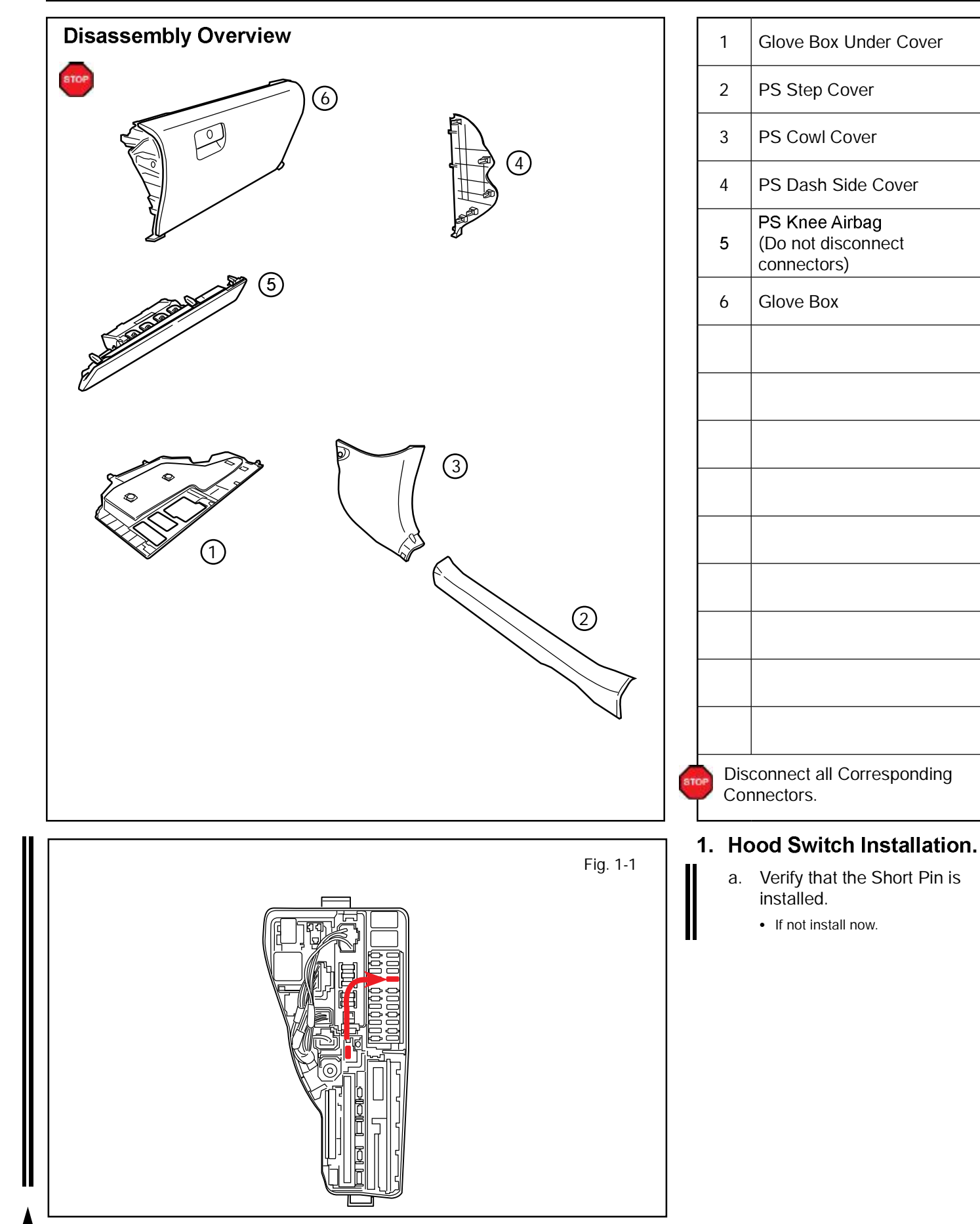

# Confirm the following:

Before beginning, close the Hood and the Doors. Press the remote control's lock button.

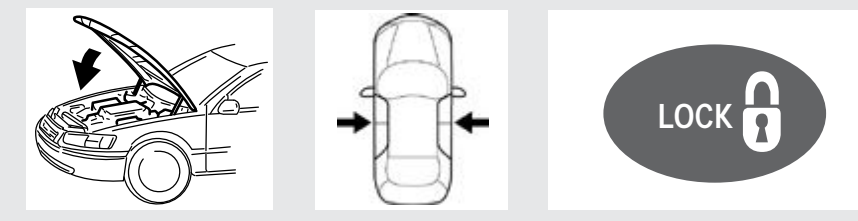

#### Observe the Security LED on the center console

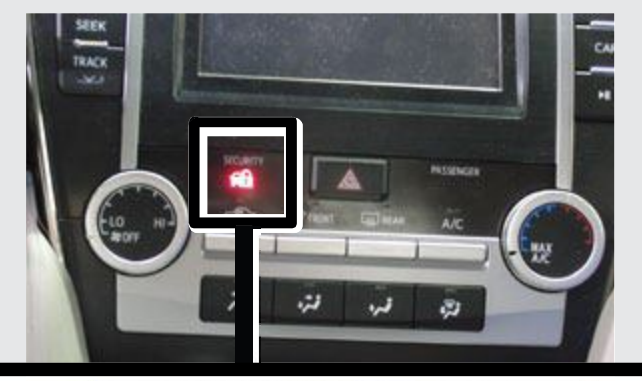

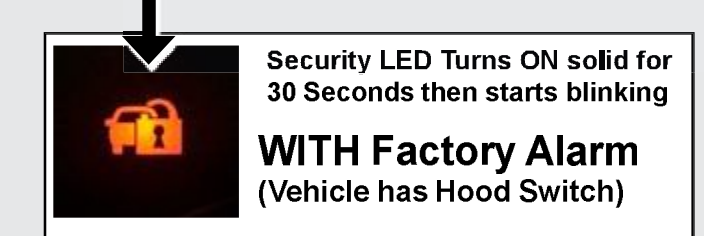

Security LED starts blinking Immediately

# **WITHOUT Factory Alarm** (Vehicle does not have Hood Switch)

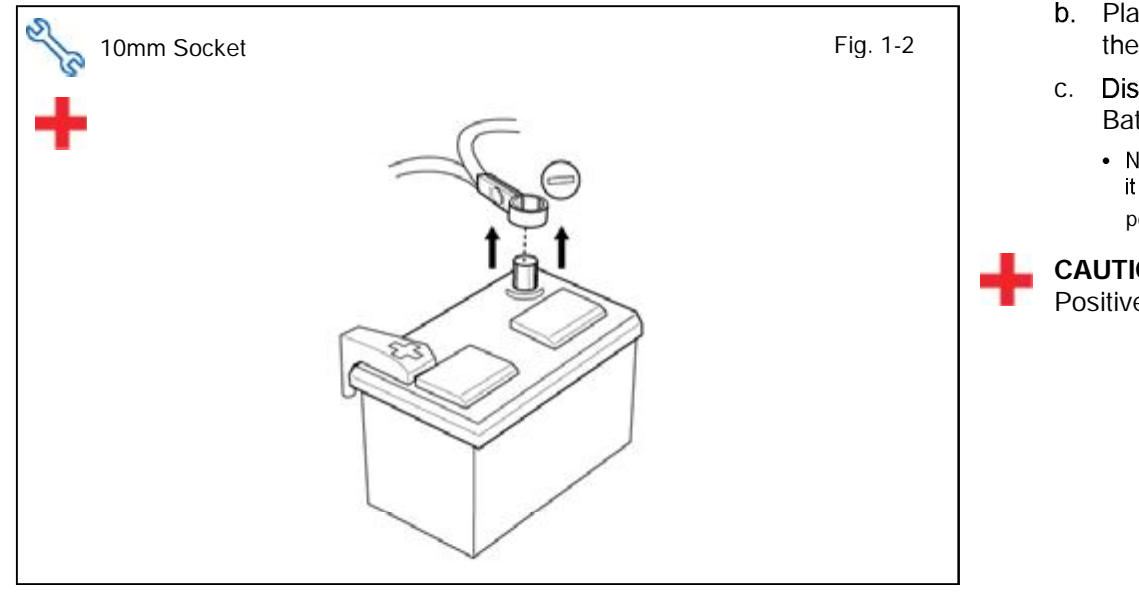

- b. Place the Vehicle in Park with the Parking Brake set.
- c. Disconnect the Negative Battery Terminal.
  - Note the Battery Cable Position as it will be re-installed in the same position.

CAUTION: Do not touch the Positive Terminal.

2012-

### TVIP V4 REMOTE ENGINE STARTER (RES)

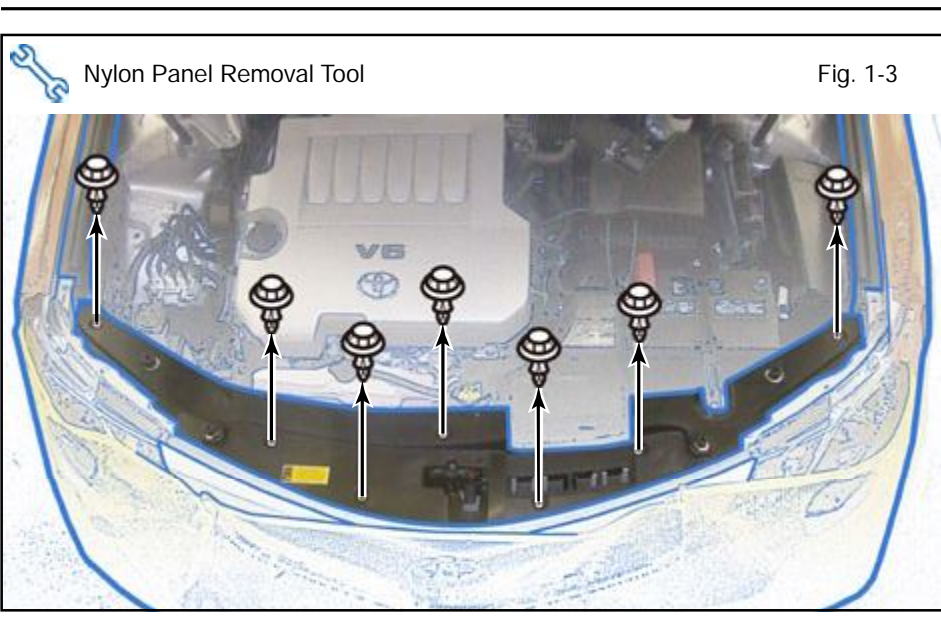

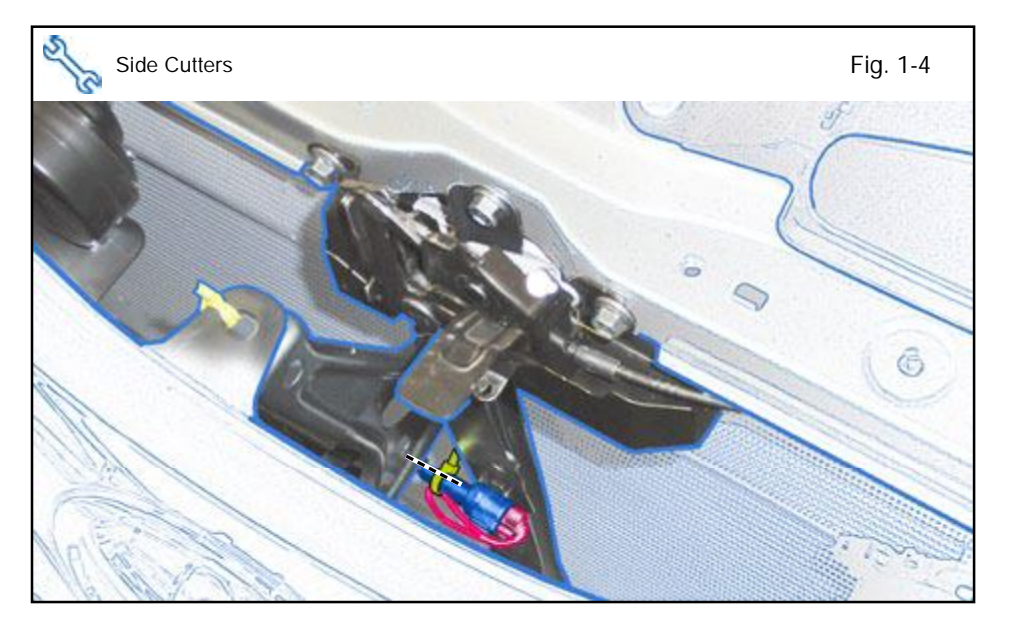

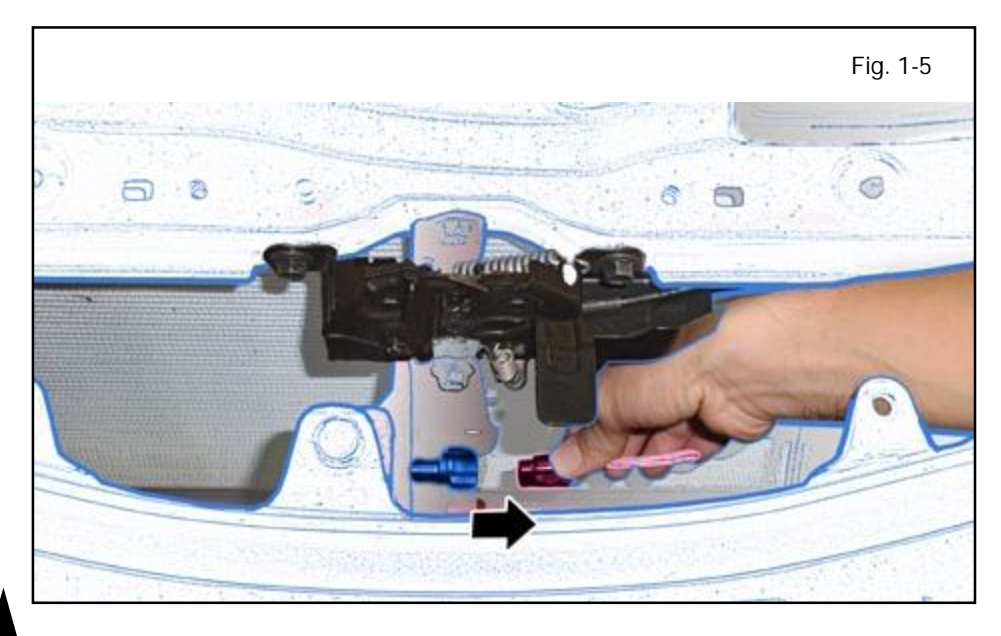

#### Vehicles Without Factory Alarm ONLY

- d. Remove the Engine Cover.
  - Remove 7 Clips.

### V4/V5 Add-on ONLY

e. Cut the Wire Tie securing the V5 Jumper Connector.

- f. Disconnect the V5 Jumper Connector from the Vehicle's 2P Pre-Connector.
  - Discard the V5 Jumper Connector.

2012-

## TVIP V4 REMOTE ENGINE STARTER (RES)

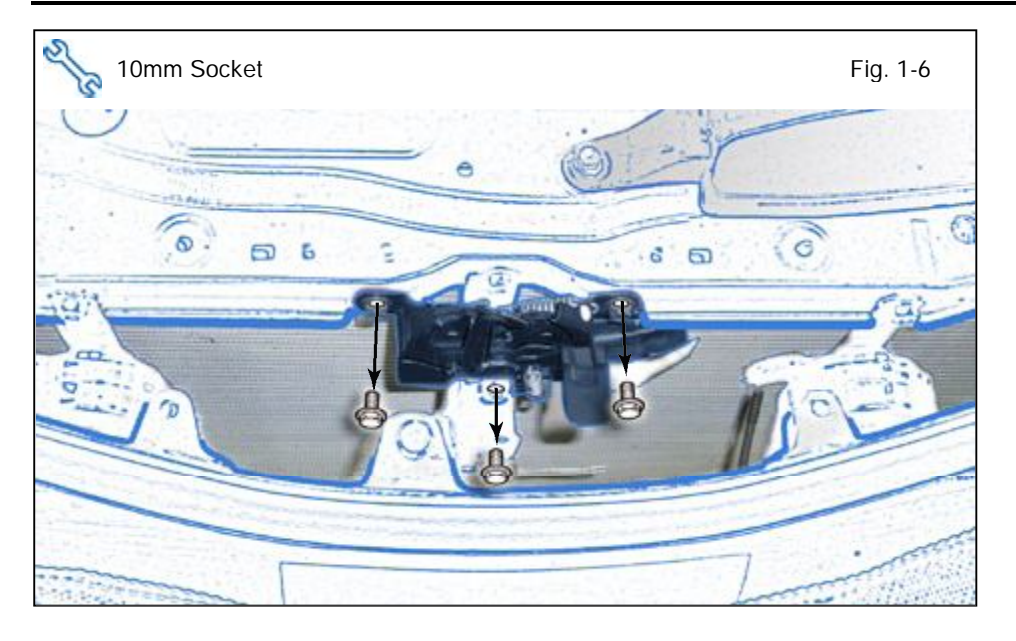

#### Vehicles Without Factory Alarm ONLY

- g. Dislodge the Hood Lock Assembly.
  - Remove 3 Bolts.

h. Remove the Hood Lock Cable from the Hood Lock.

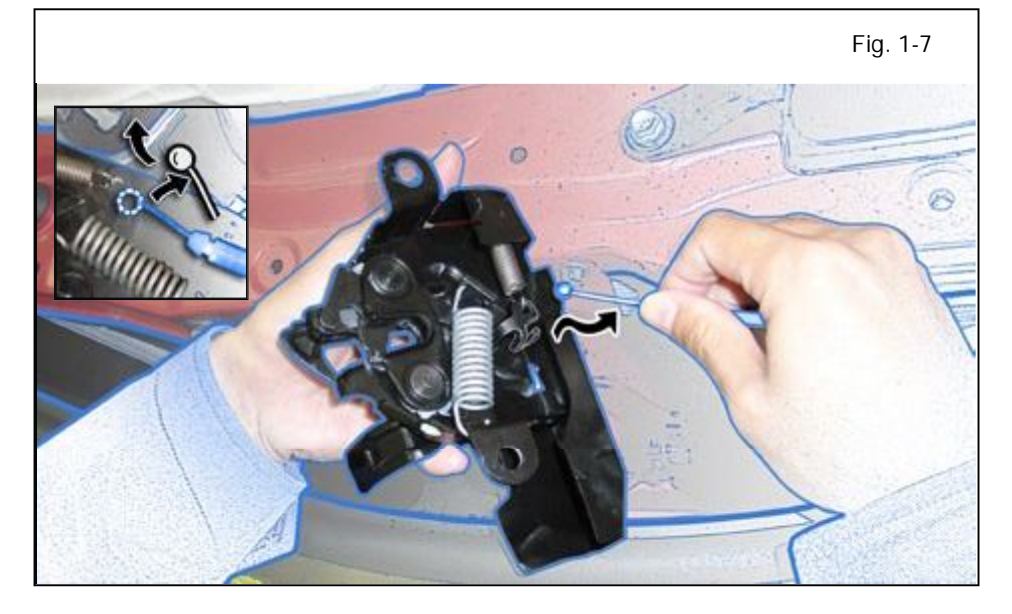

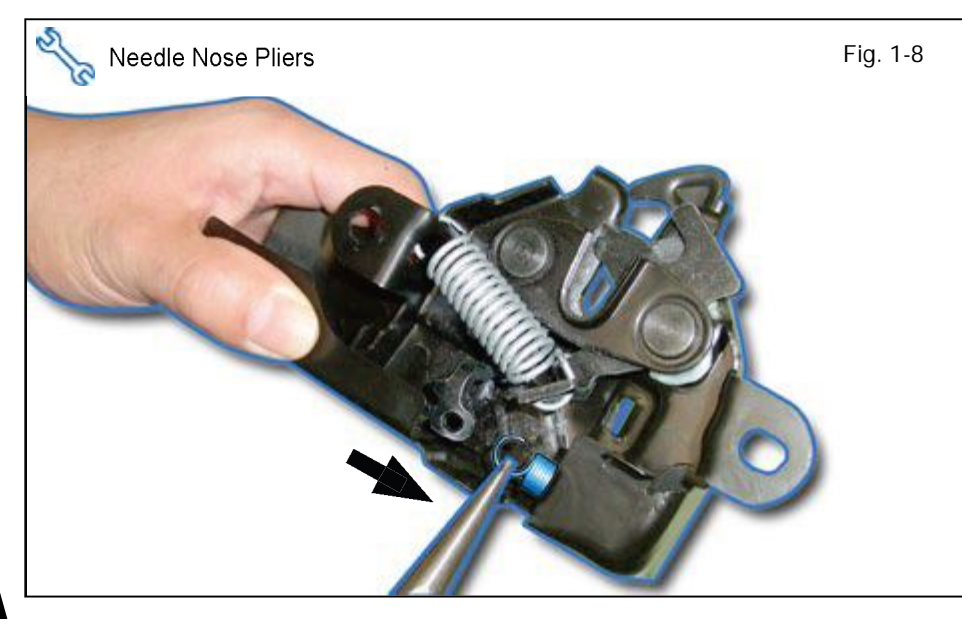

i. Release the Spring from the Hood Lock.

# TVIP V4 REMOTE ENGINE STARTER (RES)

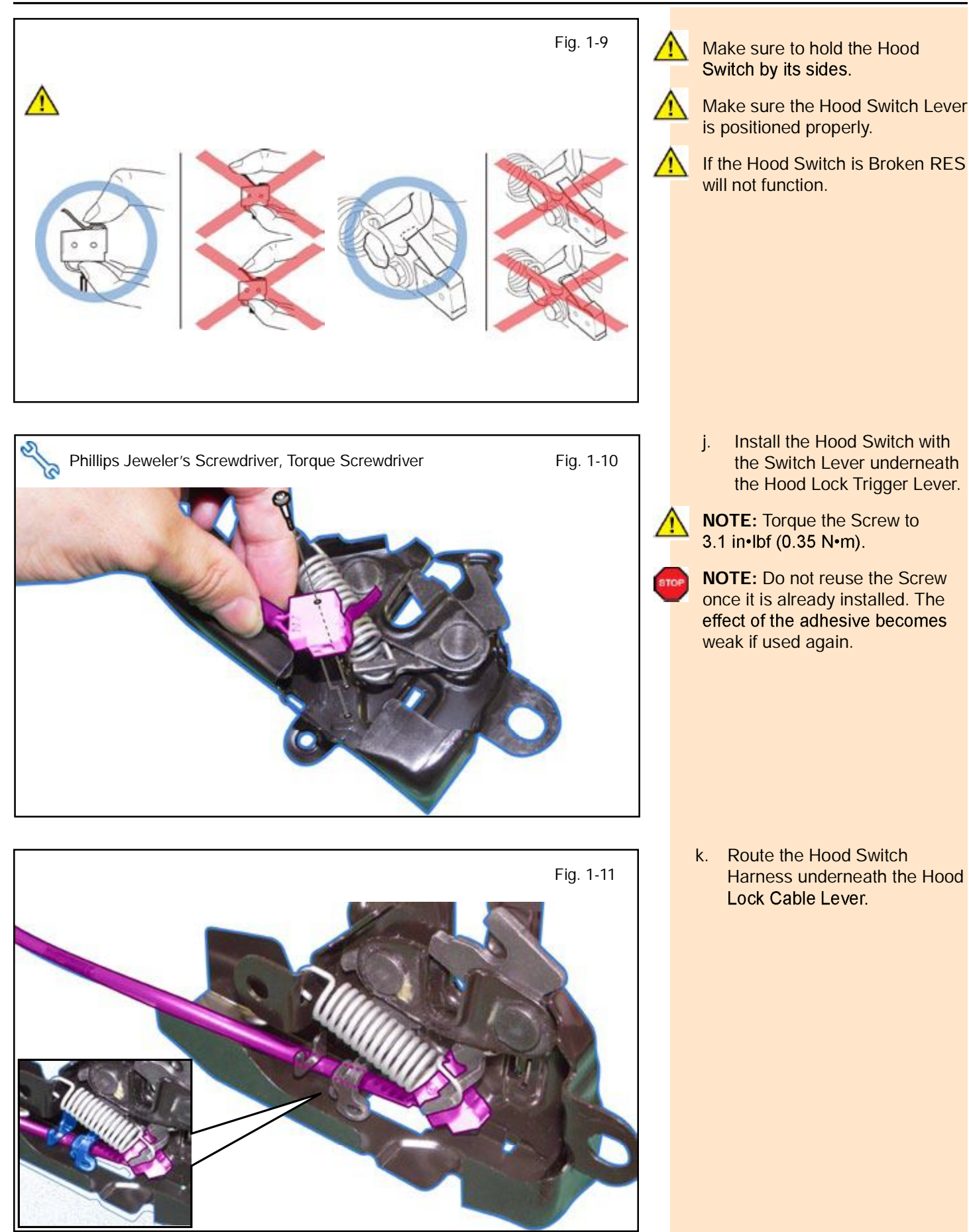

Issue: C 09/13/11

2012-

### TVIP V4 REMOTE ENGINE STARTER (RES)

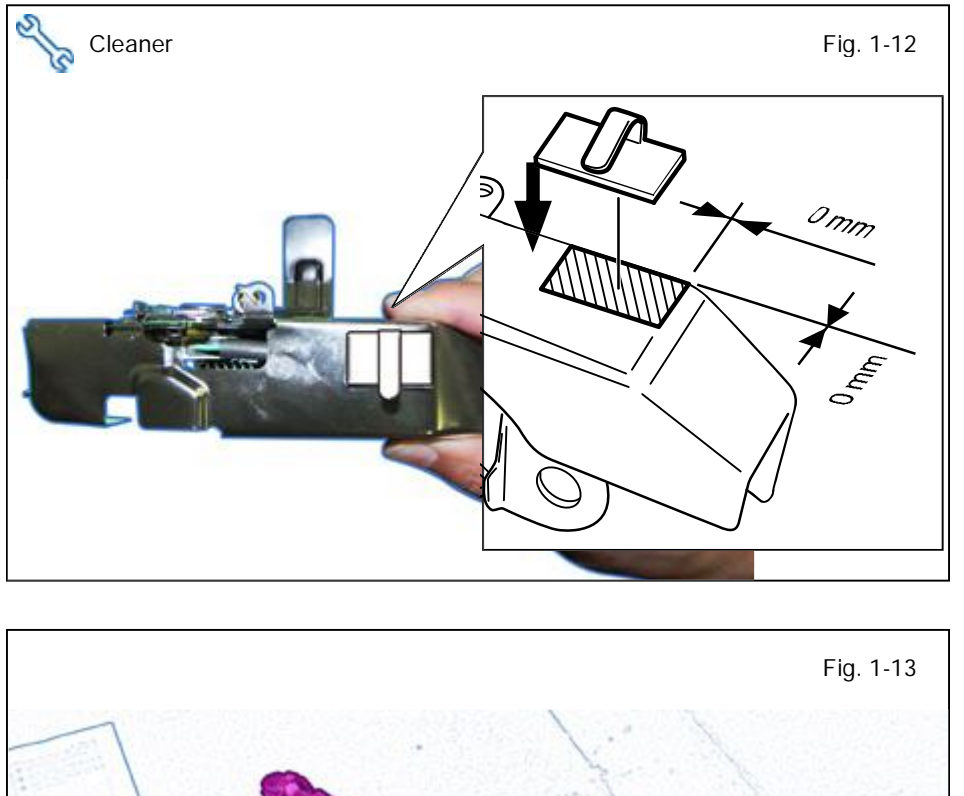

- I. Using VDC approved cleaner and cleaning method, clean the indicated area underneath the Hood Lock Assembly.
- m. Attach the Clamp underneath the Hood Lock Assembly as shown.

n. Secure the Hood Switch Harness using the Clamp.

**CAUTION:** Do not overstress the Hood Switch Harness.

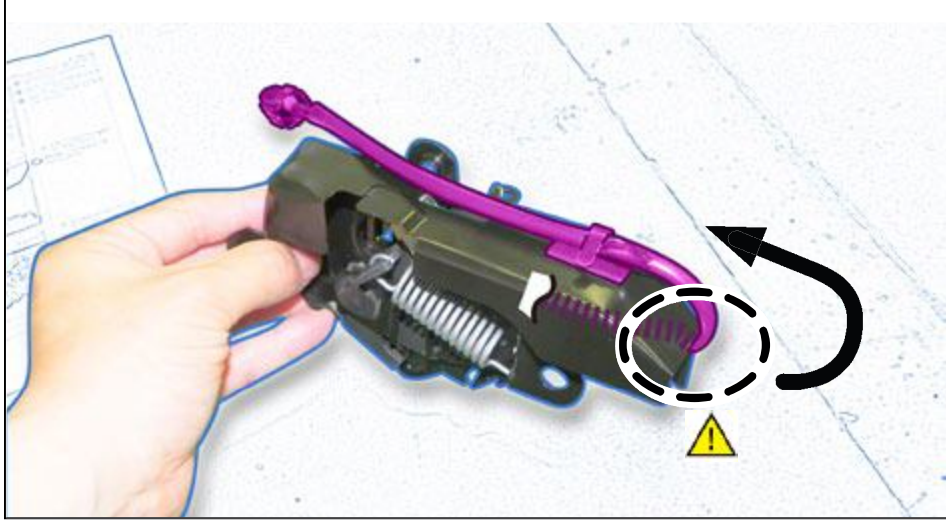

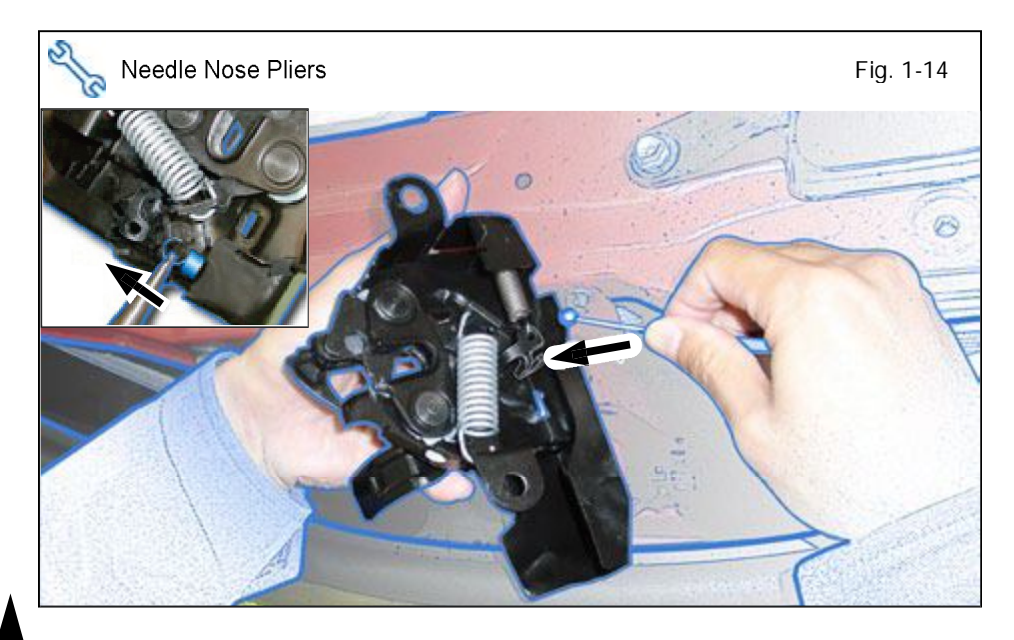

- o. Reinstall the Spring to the Hood Lock.
- Reinstall the Hood Switch Cable to the Hood Lock Assembly.

#### ΤΟΥΟΤΑ CAMRY w/ Smart Key PROCEDURE

5 6

Torque Wrench

0

2

C

6 5

Fig. 1-15

## **TVIPV4 REMOTE ENGINE STARTER (RES)**

q. Reinstall the Hood Lock Assembly.

```
<u>/!</u>`
```

**NOTE:** Torque the Bolts to 70.8 in•lbf (8.0 N•m).

Connect the Hood Switch r. Harness Connector to the Vehicle's Pre-Connector.

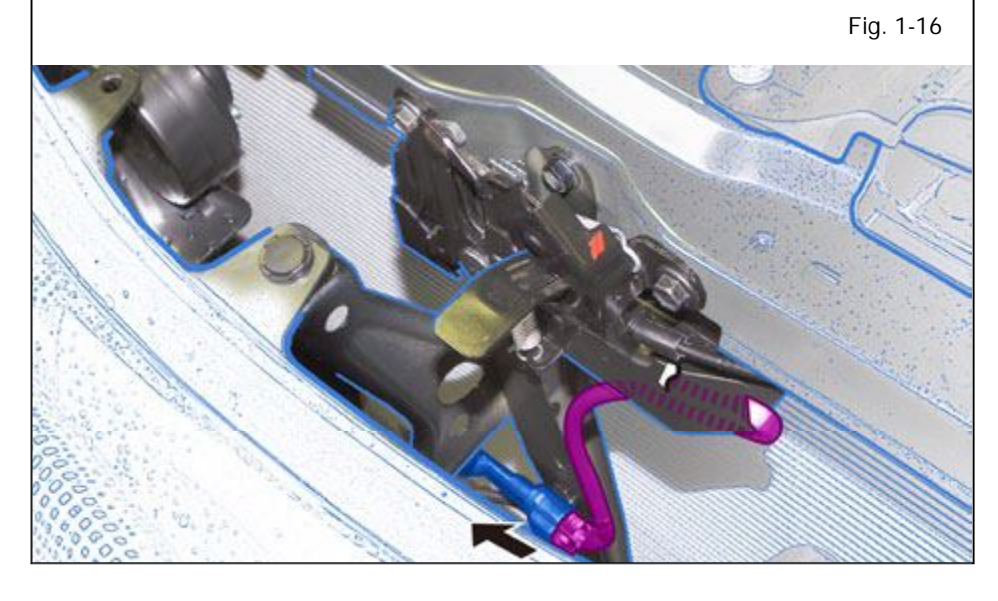

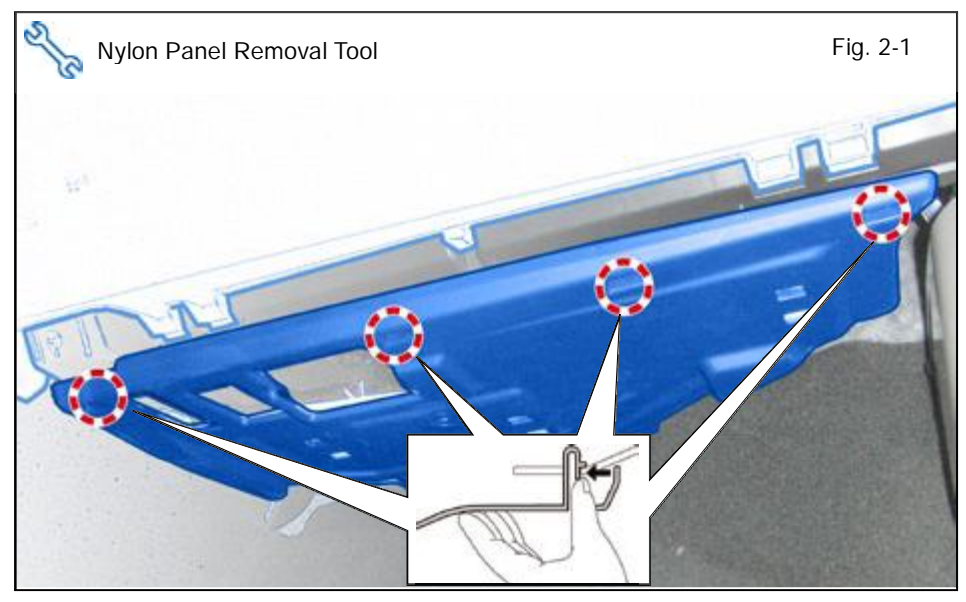

- 2. Vehicle Disassembly.
  - a. Dislodge the Glove Box Under Cover.

Issue: C 09/13/11

### TVIP V4 REMOTE ENGINE STARTER (RES)

b. Disconnect the Vehicle's Connector from the Glove Box Under Cover.

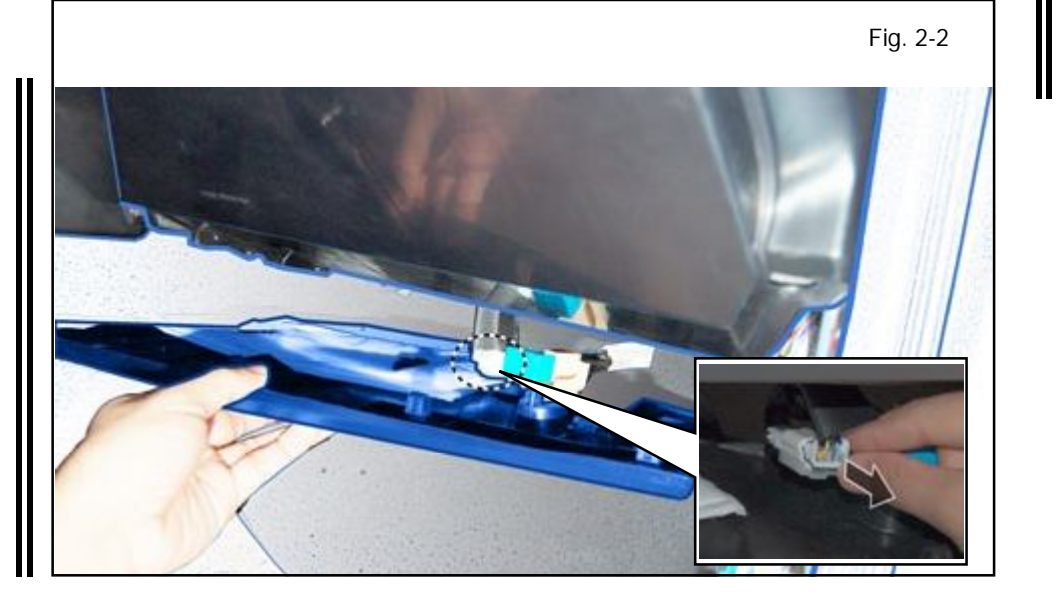

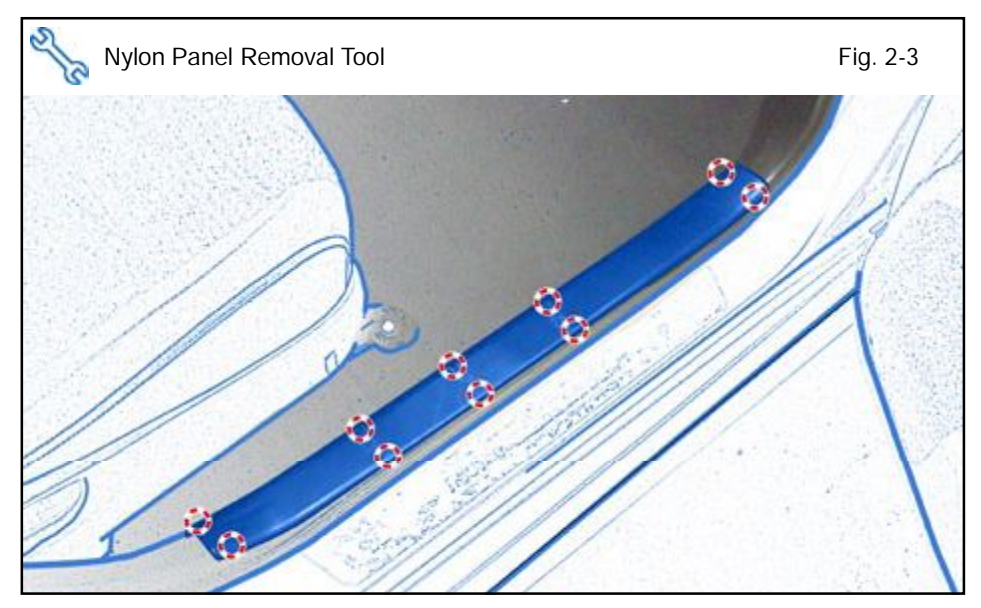

c. Remove the Passenger's Side Step Cover.

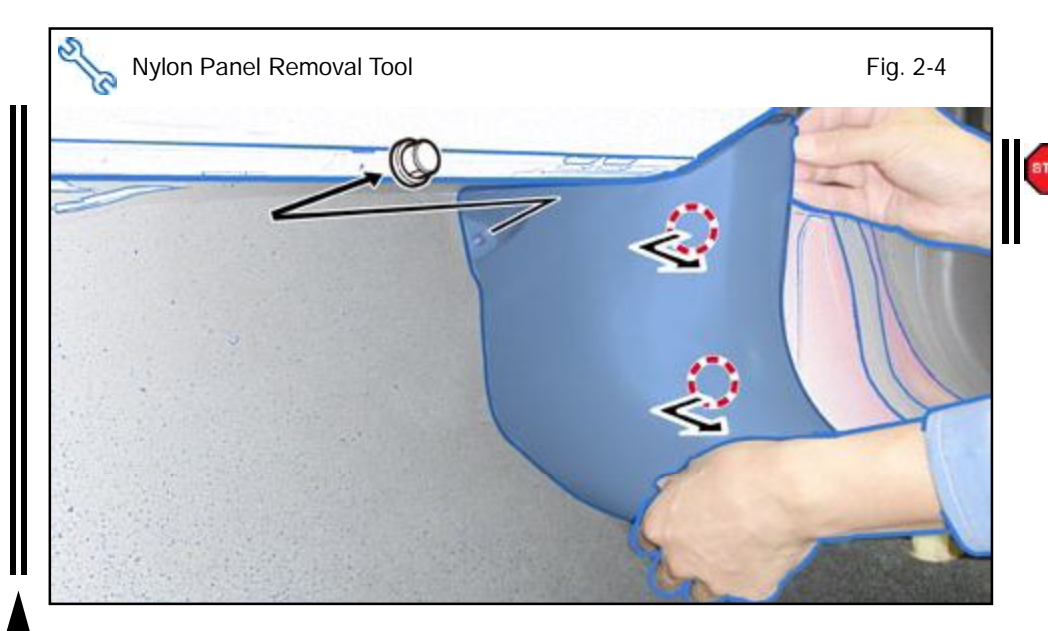

- d. Remove the Passenger's Side Cowl Cover.
  - Remove 1 Nut.

**NOTE:** If the clips stays in the vehicle, make sure to remove and re-attach to the Cowl Cover.

2012-

# TVIP V4 REMOTE ENGINE STARTER (RES)

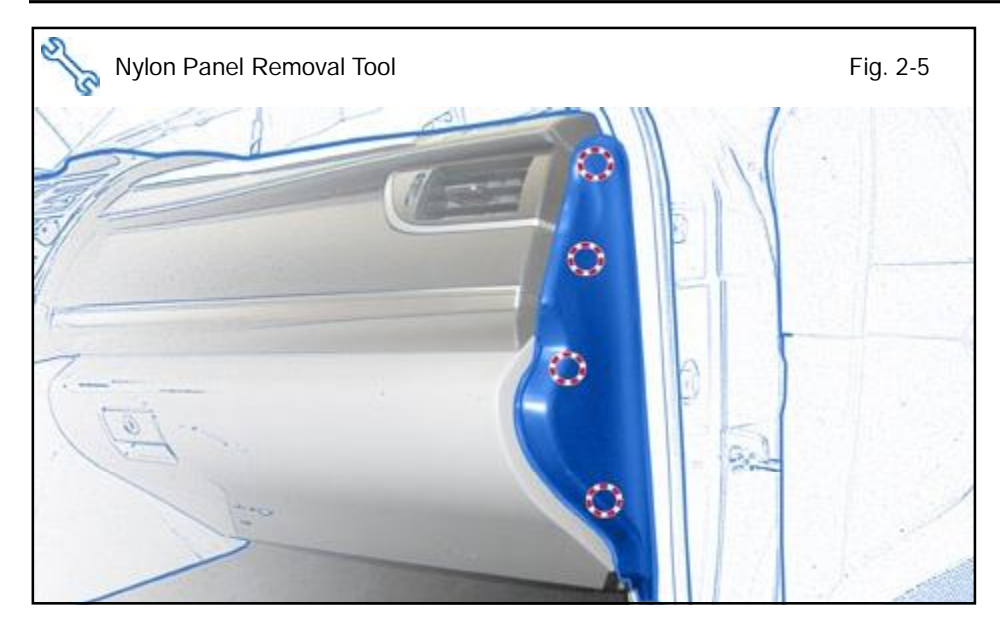

e. Remove the Passenger's Side Dash Cover.

- f. Dislodge the Passenger's Knee Airbag carefully.
  - Remove 3 Bolts

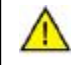

Fig. 2-6

**CAUTION:** Do not disconnect the Vehicle's Connector.

- <image>
- g. Wrap the Airbag in a Blanket or the like as shown.
- h. Place the Airbag on top of the TVIP box.

**CAUTION:** Prevent stress on the Airbag Wire.

Issue: C 09/13/11

S

10mm Socket

2012-

### TVIP V4 REMOTE ENGINE STARTER (RES)

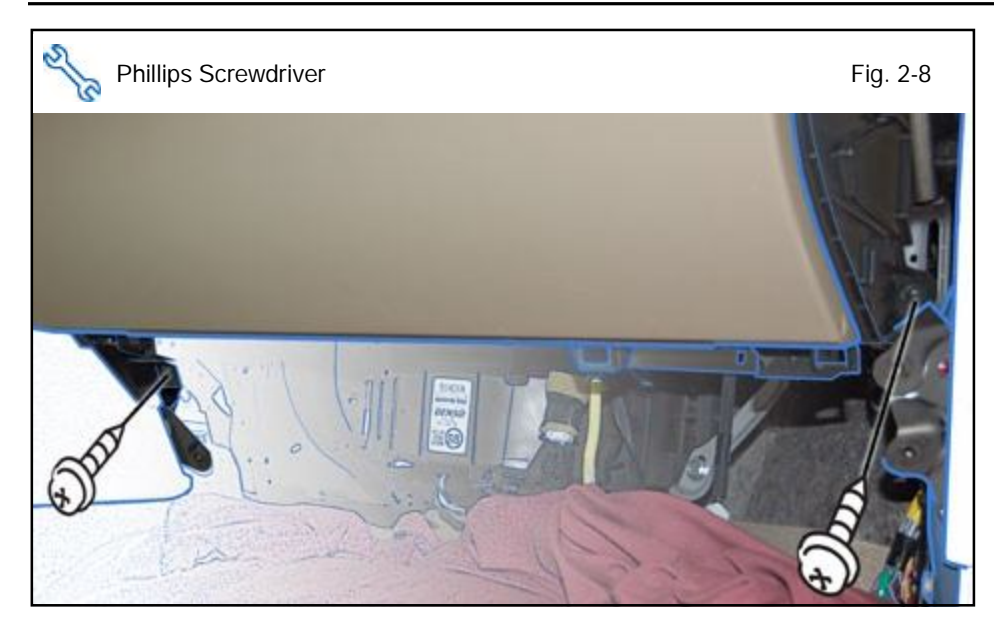

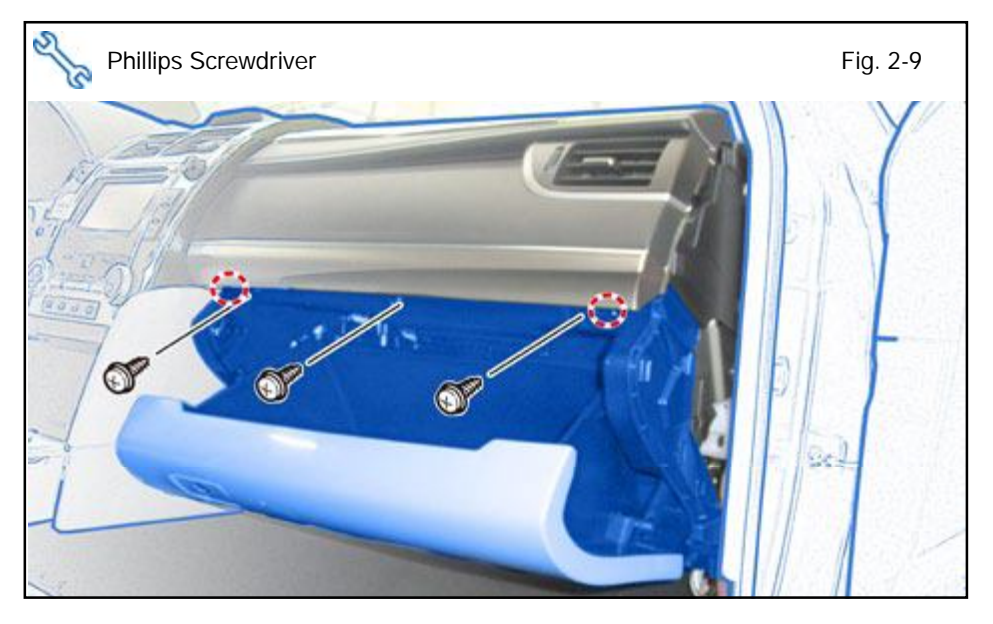

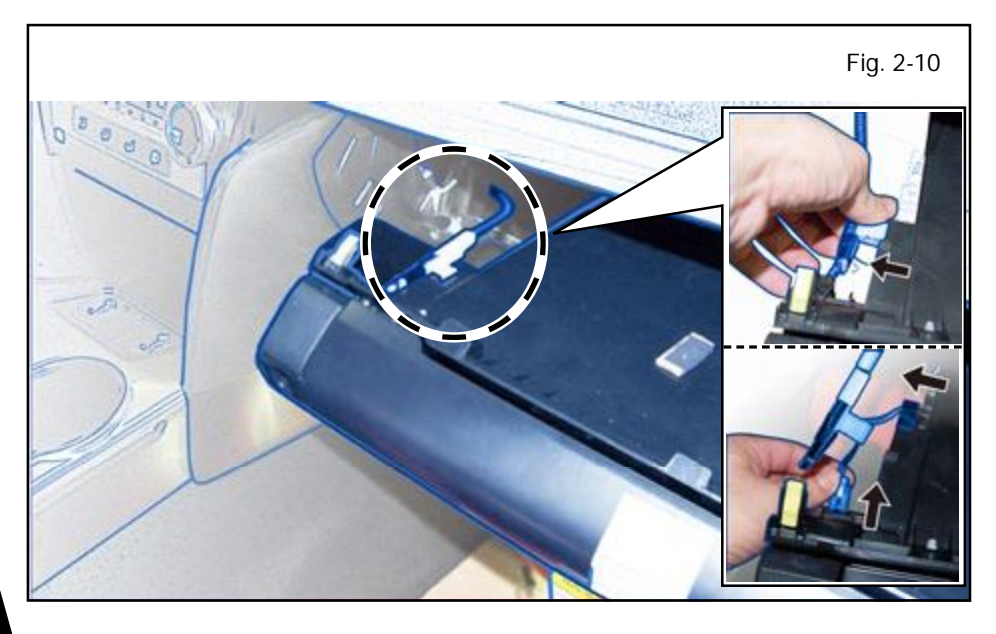

i. Remove 2 Screws from the bottom of the Glove Box.

- j. Open the Glove Box.
- k. Dislodge the Glove Box.
  - Remove 3 Screws.

- I. Remove the Vehicle's clamp on the top left side of the Glove Box.
- m. Disconnect the Vehicle's Connector.
- n. Remove the Glove Box Light.

Fig. 3-1

Fig. 3-3

STOF

3. RES ECU Preparation and Installation.

a. Attach the RES ECU Bracket to the RES ECU.

 b. Locate the Vehicle's White 24P Pre-Connector and remove the Tape securing it.

10mm Socket

Issue: C 09/13/11

c. Install the RES ECU using the supplied Nut.

**NOTE:** Make sure the Guide Pin is seated correctly and Verify that the Nut is tightened securely.

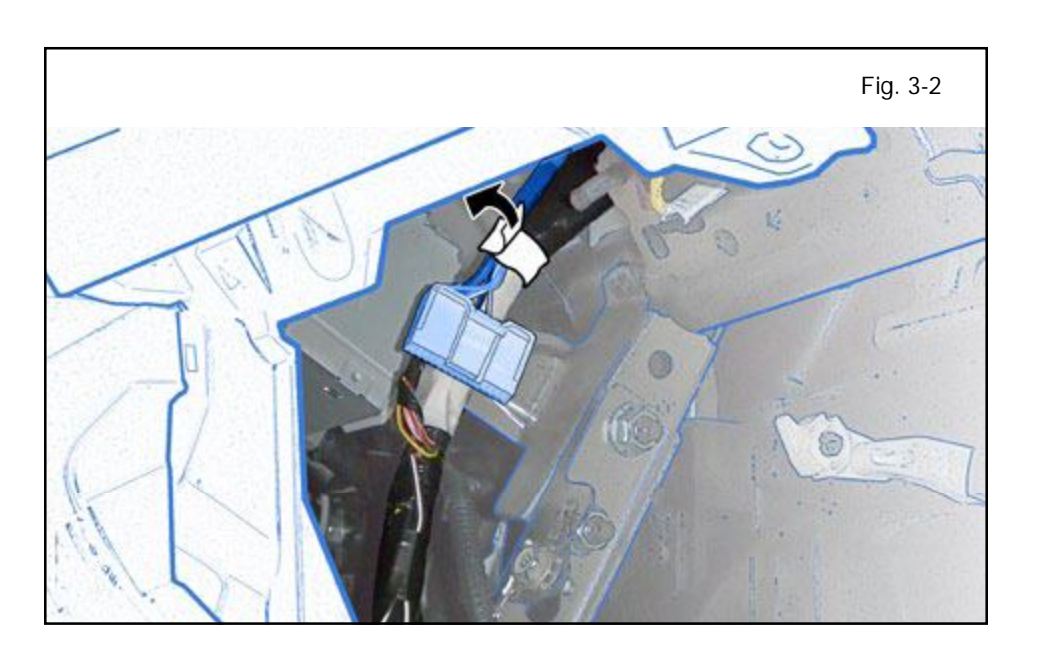

### TVIP V4 REMOTE ENGINE STARTER (RES)

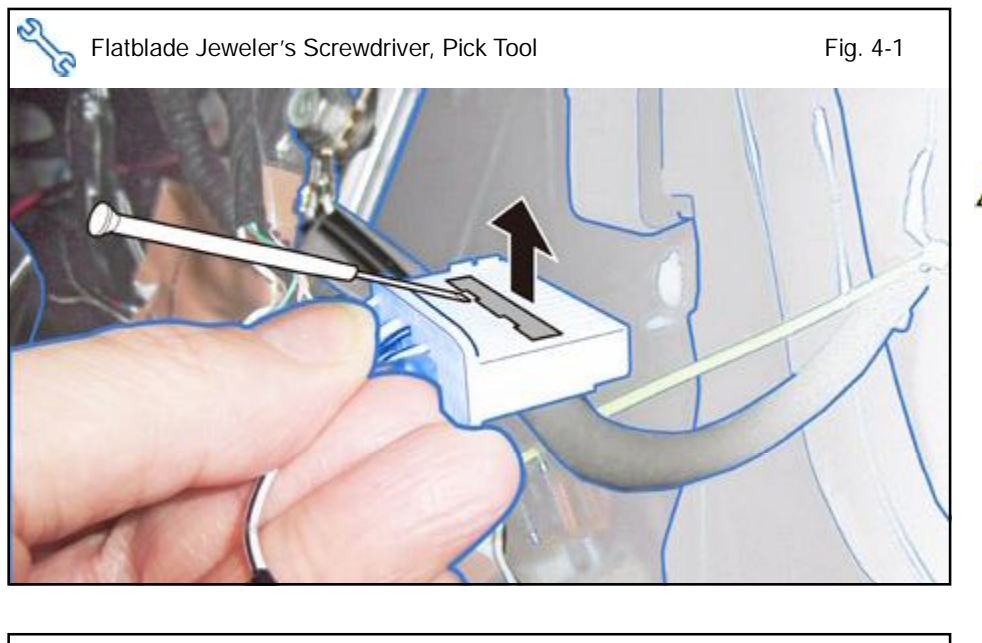

#### 4. V4 Harness Installation.

a. Lift up the Terminal Retainer Clip on the Vehicle's White 24P Pre-Connector.

**CAUTION:** Do not pull out the Retainer Clip.

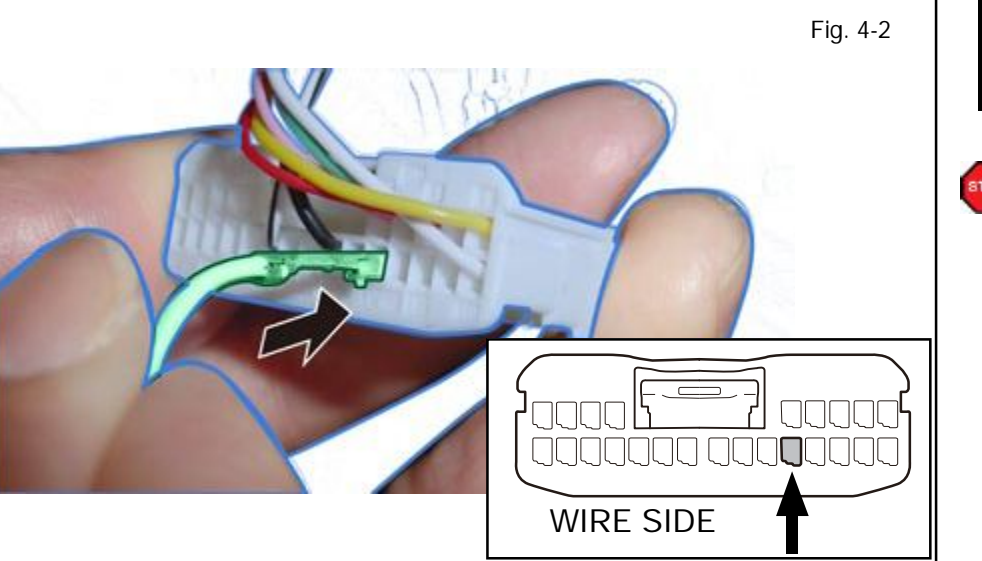

- b. Insert the V4 White/Black Wire Terminal into Pin# 14 location of the Vehicle's 24P Pre-Connector.
  - Close the Terminal Retainer Clip.

**VERIFY:** That the Terminal Pins are properly inserted and do not come out.

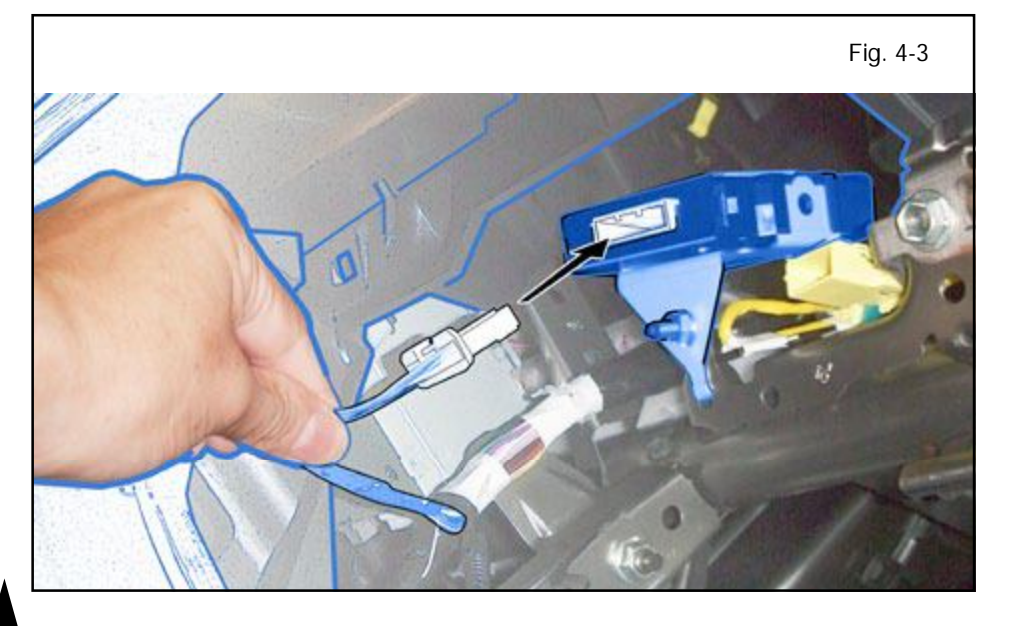

c. Plug in the Vehicle's White 24P Pre-Connector to the RES ECU.

2012-

### TVIP V4 REMOTE ENGINE STARTER (RES)

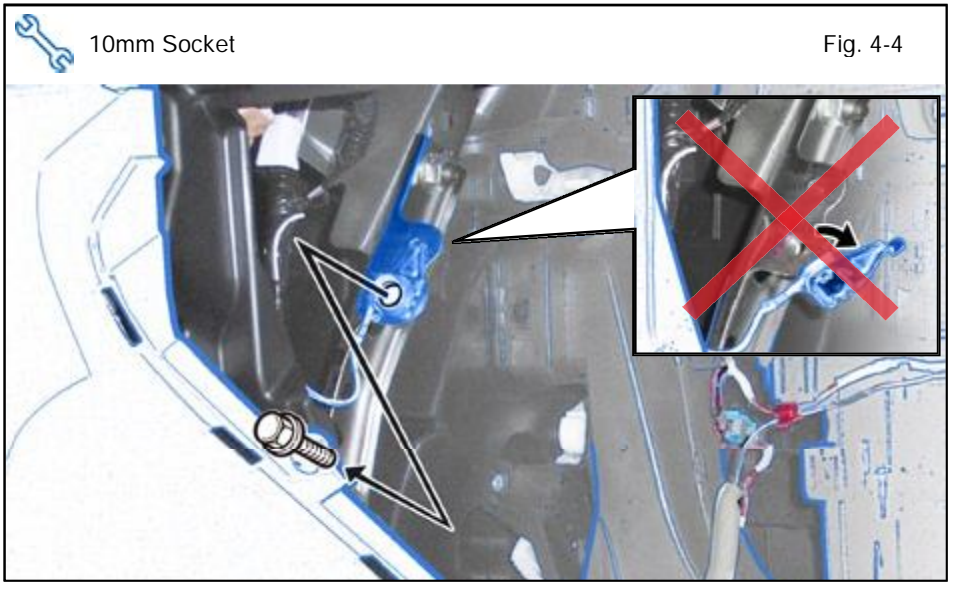

d. Remove the Bolt from the Vehicle's Ground Terminal.

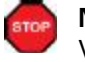

**NOTE:** Do not remove the Vehicle's Ground Terminal.

- Fig. 4-5
- e. Secure the V4 Ground Terminal to the Vehicle's Ground Terminal using the same Bolt.

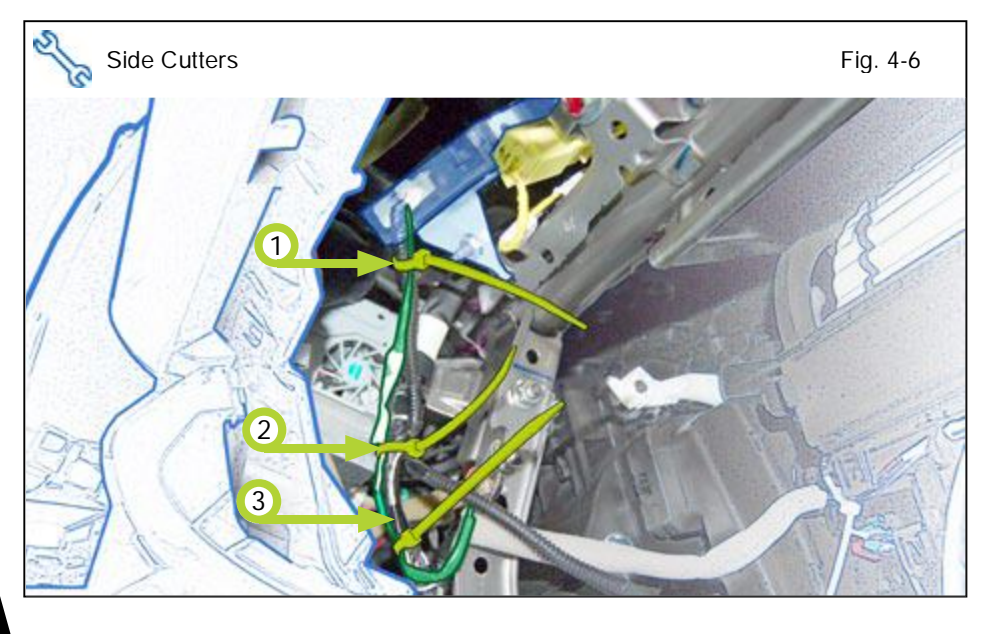

f. Secure the V4 Harness to the Vehicle Harness using 3 Wire Ties.

2012-

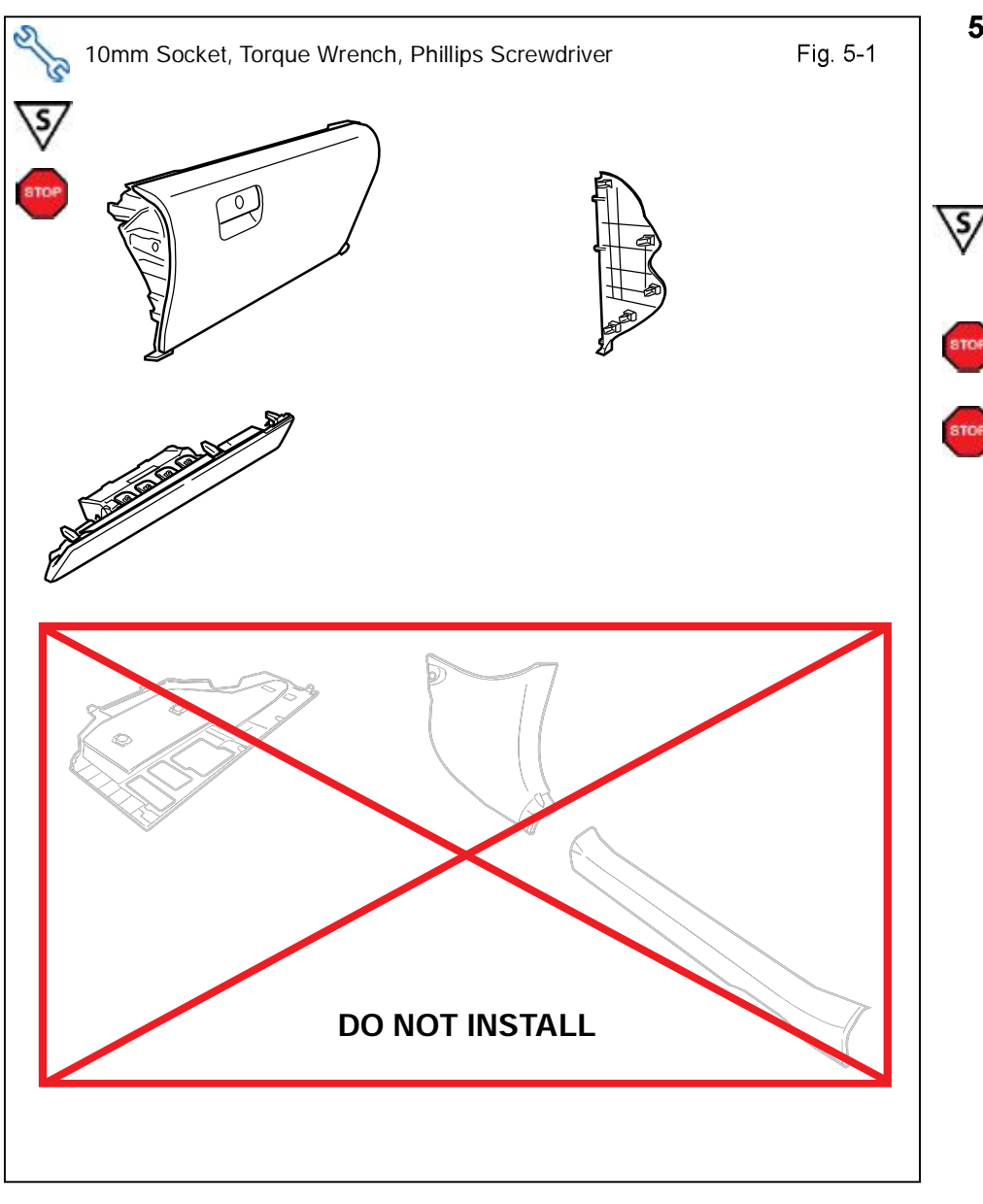

#### 5. Registration Preparation.

- a. Reassemble the Vehicle except for the Glove Box Under Cover; Passenger's Cowl and Step Covers.
- **NOTE:** When reinstalling Knee Airbag, make sure to tighten the Bolts to 88.5 in•lbf (10 N•m).
- De De

**VERIFY:** That all Connectors are plugged in.

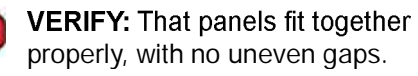

### TVIP V4 REMOTE ENGINE STARTER (RES)

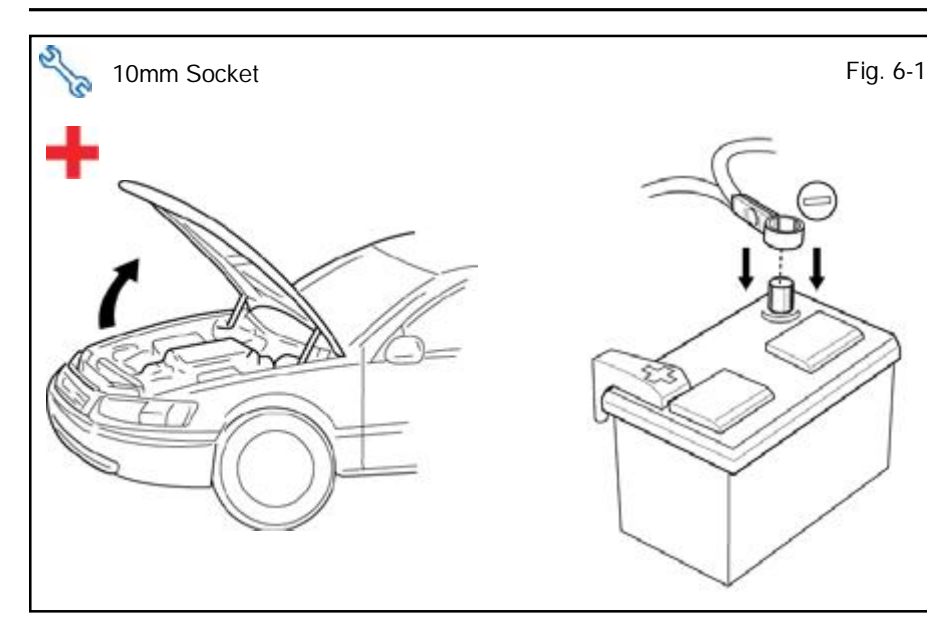

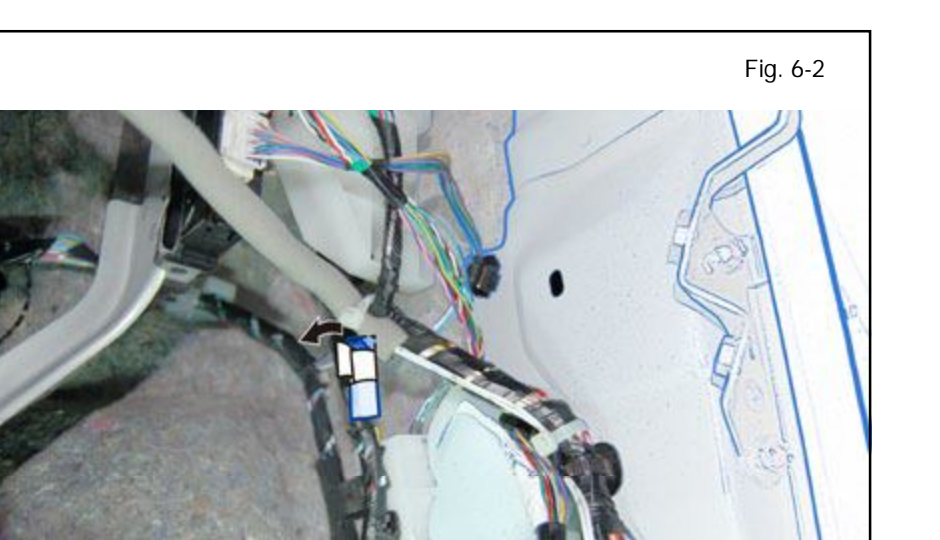

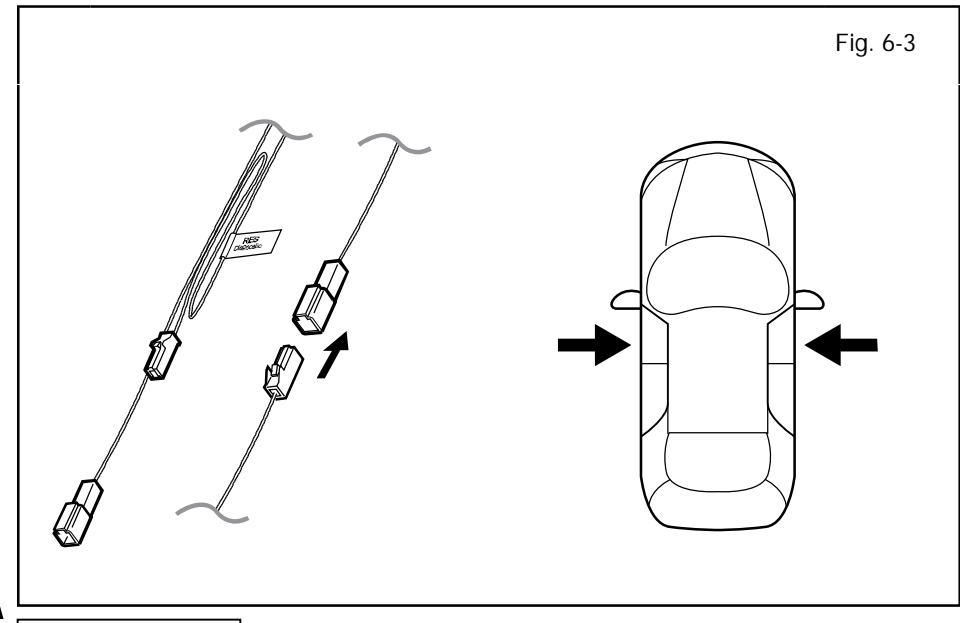

#### 6. Registration.

- a. Open the Hood.
- b. Temporarily reconnect the Negative Battery Cable.
- **CAUTION:** Do not touch the Positive Terminal.

c. Locate the Vehicle's 1P RES Diagnostic Connectors in the Passenger's Side Cowl Area and remove the Tape securing it.

d. Connect the Vehicle's 1P RES Diagnostic Connectors.

**NOTE:** Once connected you will have 10 minutes to complete this section, steps e–ac.

e. Close all doors.

# TVIP V4 REMOTE ENGINE STARTER (RES)

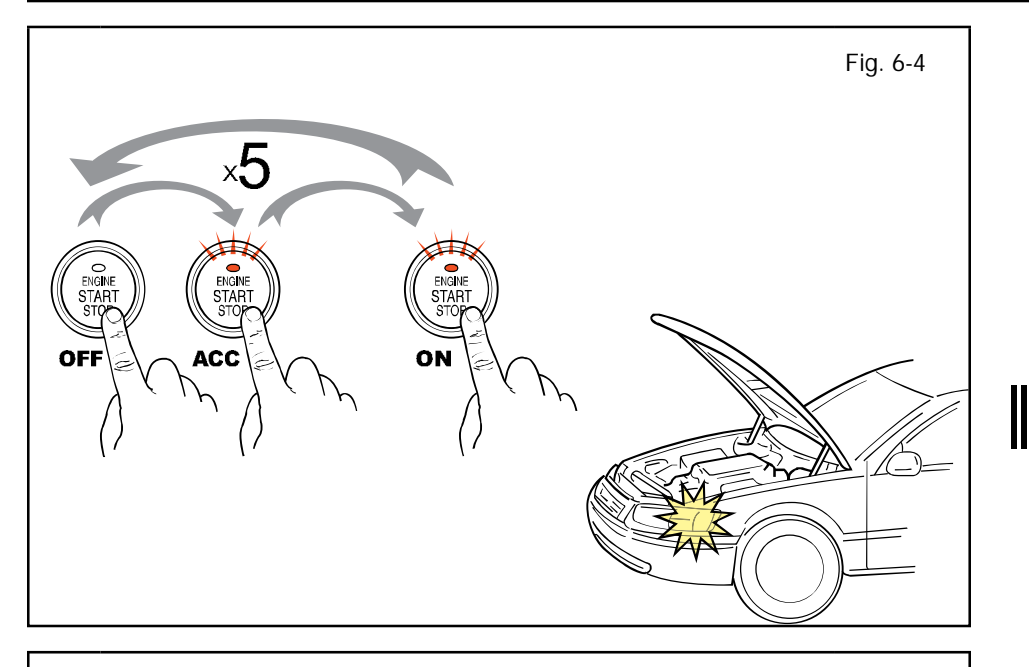

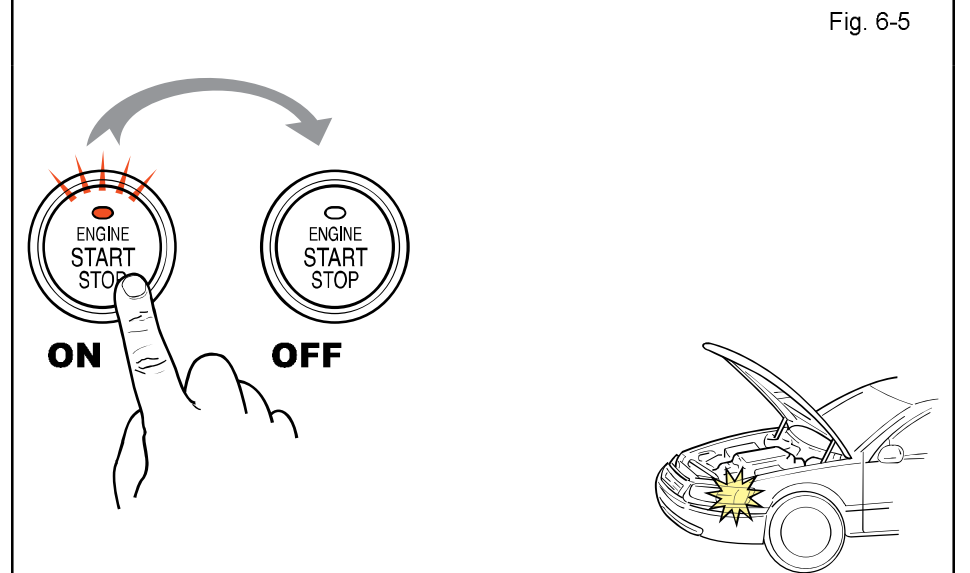

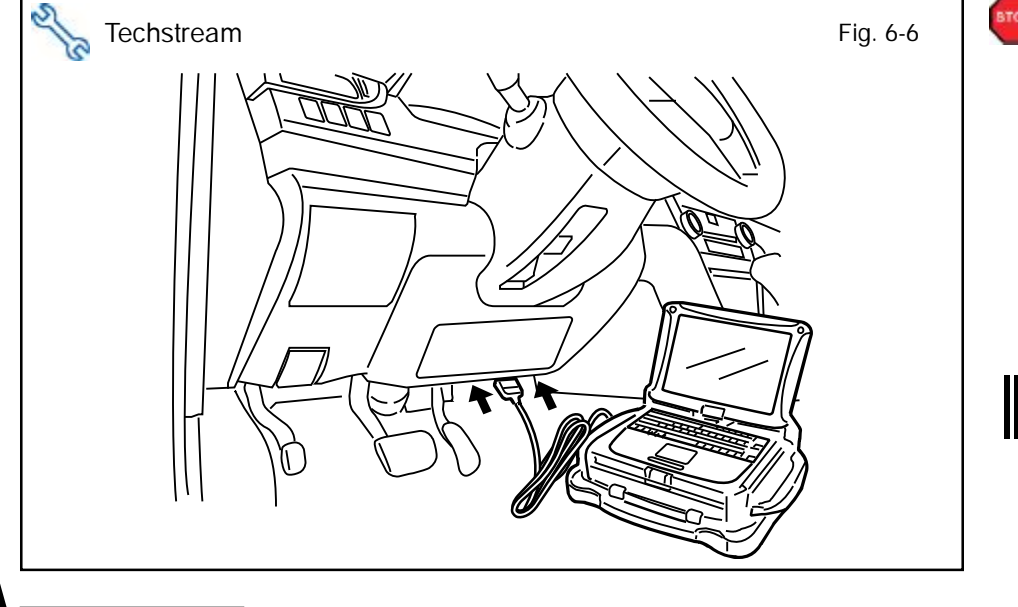

- f. Place the Vehicle in Park (P) or Neutral (N) position.
- g. Cycle the "Engine Start Stop" Button from OFF to ON 5 times.

**NOTE:** One cycle consists of: OFF  $\rightarrow$  Accessory  $\rightarrow$  ON. This is equivalent to pressing the "Engine Start Stop" Button 14 times.

Note: Do not apply Brake pedal.

**LOOK:** For the Hazard Lights to Flash Once.

- h. Start the Engine.
- i. After 10 seconds stop the Engine.

**LOOK:** For the Hazard Lights to Flash Once.

# IF THIS PROCEDURE FAILED

The Hazard Lights flash Three Times.

- Disconnect the Vehicle's 1P RES
   Diagnostic Connectors.
- Start again from step d.
- **CAUTION:** Techstream Lite will not work for this section, use the Techstream Notebook ONLY.
  - j. Connect the Techstream Notebook to the Vehicle's Diagnostic Port.
  - With the Smart Key in your possession, press the "Engine Start Stop" Button twice to select the Ignition "ON" position.

Note: Do not apply Brake pedal.

#### TVIP V4 REMOTE ENGINE STARTER (RES)

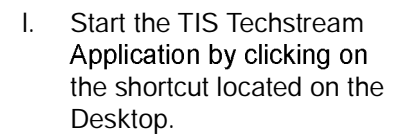

m. Click "Connect to Vehicle."

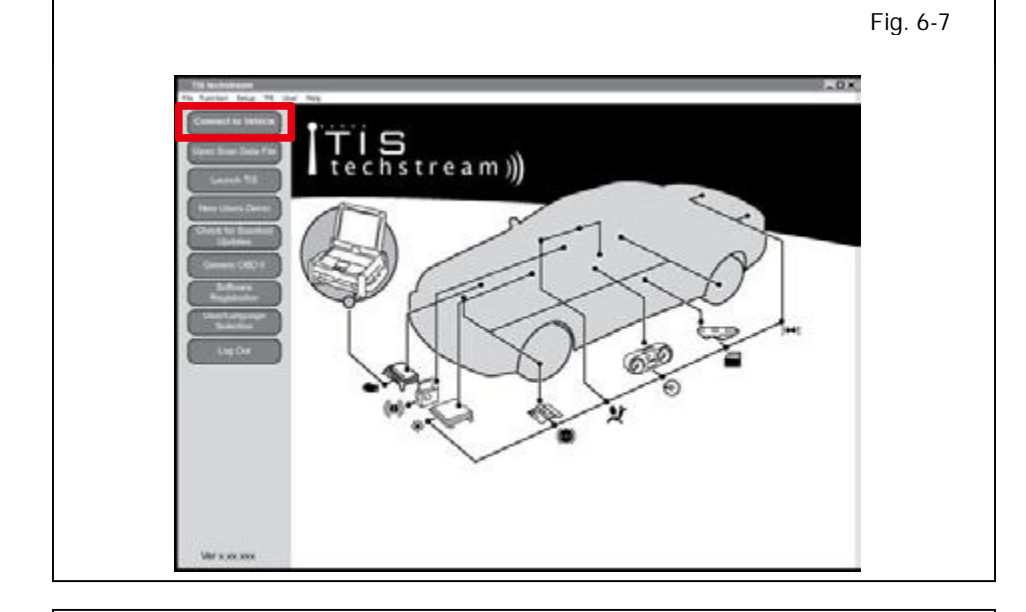

- Fig. 6-8 and press Nex Divis XXXXXX Mode XXXXXXXXX Mode 20XX Engir XXXXXXXX Opti w/ Smart Key \*\*\*\* VIN Mo Next Ver x.xx.xxx
- n. Confirm that the information displayed on the Vehicle Connection Wizard is correct for the vehicle. If not verify that the Techstream is properly connected.
- o. Select "w/ Smart Key."
- p. Click "Next>."

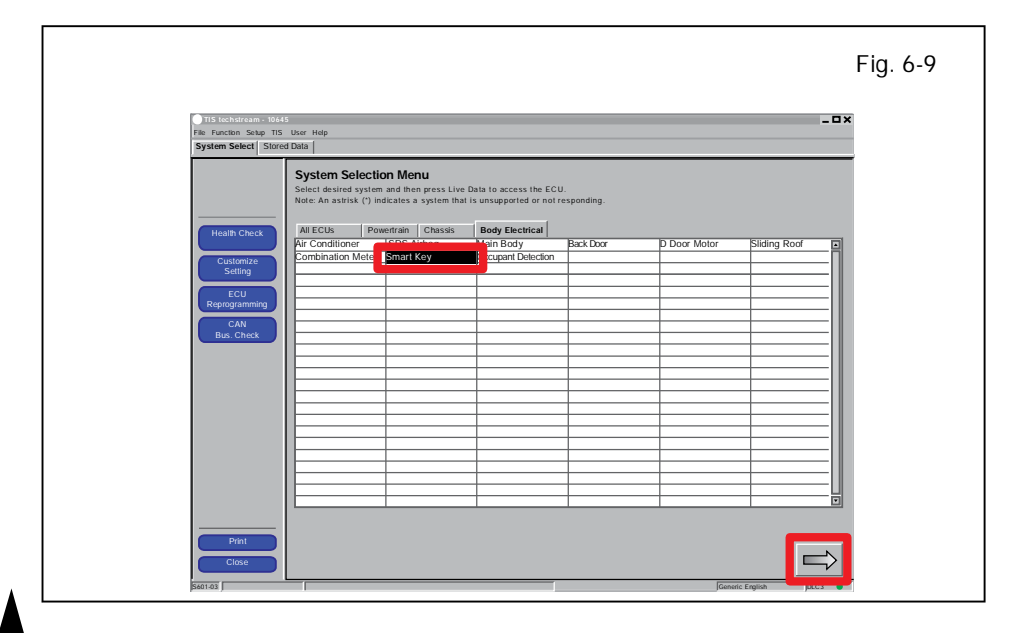

q. Select "Smart Key."

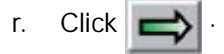

Issue: C 09/13/11

Г

### TVIP V4 REMOTE ENGINE STARTER (RES)

- s. Click on "Utility."
- t. Select "ECU Communication ID Registration."
- u. Click 🔿

v. Click "Next>."

| TIS techstream - 1064<br>File Function Setup TIS | User Help                                          |                                  | - ¤ ×    |
|--------------------------------------------------|----------------------------------------------------|----------------------------------|----------|
| System Select Store                              | 1 Data Customize                                   |                                  |          |
|                                                  | Utility Selection Menue                            |                                  |          |
|                                                  | Select desired Utility and then press Next button. |                                  |          |
|                                                  |                                                    | mmunication Check(Key Diag Mode) |          |
| Trouble Codes                                    | ECU Communication ID Registration                  | nart Code Erasure                |          |
| Trouble Codes                                    |                                                    | anart Code Reset                 |          |
|                                                  |                                                    |                                  |          |
| Data List                                        |                                                    |                                  |          |
|                                                  |                                                    |                                  |          |
| Active Test                                      |                                                    |                                  |          |
|                                                  |                                                    |                                  |          |
| Monitor                                          |                                                    |                                  |          |
|                                                  |                                                    |                                  |          |
|                                                  |                                                    |                                  |          |
| Utility                                          |                                                    |                                  |          |
|                                                  |                                                    |                                  |          |
|                                                  |                                                    |                                  |          |
|                                                  |                                                    |                                  |          |
|                                                  |                                                    |                                  |          |
|                                                  |                                                    |                                  |          |
|                                                  |                                                    |                                  |          |
|                                                  |                                                    |                                  |          |
|                                                  |                                                    |                                  |          |
|                                                  |                                                    |                                  |          |
|                                                  |                                                    |                                  |          |
|                                                  |                                                    |                                  |          |
|                                                  |                                                    |                                  |          |
| Print                                            |                                                    |                                  |          |
|                                                  |                                                    |                                  | <u> </u> |
| Close                                            |                                                    |                                  | <u> </u> |
|                                                  |                                                    | Constric English                 |          |
|                                                  |                                                    | Generic English                  | DIOS     |

| It's Functions Sing TIS: Nore: Note     System Select   Store Ebets   Coustomize        Utility Selection: Manasa     Select Selection: Manasa     Select Selection: Manasa     Selection: Club Communication ID Registrations (SMRT-13-001)     Selectioned Unity     CCUL Communication ID Registrations (SMRT-13-001) |
|----------------------------------------------------------------------------------------------------|
| Utility Selection Monuo Selectededred Uliky ECU Communication ID Registration (SMRT-13-001)                                                                                                    |
| Custimize       Custimize         Tractile Costs       Smart Code Reg         Data Lut       Smart Code Reg         Manuar       Confirm the following conditions:         Active Test       Confirm the following conditions:         Utility       The Engine is ON (IG)         -Smart Cancel Function is OFF         |

|                                                                                       | Fig. 6-12 |
|---------------------------------------------------------------------------------------|-----------|
| ■ 115 lichstraam=10465<br>File Function Setup T15 Uker Help                           | ×         |
| System Select   Stored Data   Customize                                               | _         |
| Utility Select<br>Select dested Uilly ECU Communication ID Registration (SMRT-13-002) |           |
| Custimize<br>ECU communic<br>Small Code Box and Steering Lock                         |           |
| Data List Remote Engine Starter                                                       |           |
|                                                                                       |           |
|                                                                                       |           |
|                                                                                       |           |
|                                                                                       |           |
| Make a selection and press Next to thand                                              |           |
| shake" the selected ECU's                                                             |           |
|                                                                                       |           |
|                                                                                       | -         |
| <pre> <back next=""> Cancel</back></pre>                                              | 1         |
|                                                                                       | 1         |
| Close Career Factor Factor                                                            |           |

- w. Select "Remote Engine Starter."
- x. Click "Next>."

Issue: C 09/13/11

### **TVIPV4 REMOTE ENGINE STARTER (RES)**

|                                                                                                    | Fig. 6-13  | <b>CONFIRM:</b> That the ECU<br>Communication ID was<br>completed successfully. |
|----------------------------------------------------------------------------------------------------|------------|---------------------------------------------------------------------------------|
| The function taken TS there have         System Select T       Source Code         Route Code       Source Code         Route Code       Communication ID registration for Remote         Engine Starter Is compilete.       Exit         Route Code       Exit         Route Code       Exit         Route Code       Exit |            | y. Click "Exit."                                                                |
|                                                                                                    | $Fig 6_1/$ | z. Click Close                                                                  |

|                                                    | FIG. 6-14                          |
|----------------------------------------------------|------------------------------------|
|                                                    |                                    |
|                                                    |                                    |
| TIS techstream - 10645                             | _ <b>_ X</b>                       |
| The Function Setup TIS User Help                   |                                    |
| System Select Stored Data Customize                |                                    |
|                                                    |                                    |
| Utility Selection Menue                            |                                    |
| Select desired Utility and then press Next button. |                                    |
| Custimize                                          | Communication Check(Key Diag Mode) |
| ECU Communication ID Registration                  | Smart Code Erasure                 |
| Trouble Codes Smart Code Registration              | Smart Code Reset                   |
|                                                    |                                    |
| Data List                                          |                                    |
|                                                    |                                    |
| Active Test                                        |                                    |
|                                                    |                                    |
|                                                    |                                    |
| MONIO                                              | I                                  |
|                                                    |                                    |
| Utility                                            |                                    |
|                                                    |                                    |
|                                                    |                                    |
|                                                    |                                    |
|                                                    |                                    |
|                                                    |                                    |
|                                                    |                                    |
|                                                    |                                    |
|                                                    |                                    |
|                                                    |                                    |
|                                                    |                                    |
|                                                    |                                    |
|                                                    |                                    |
| Print                                              |                                    |
|                                                    |                                    |
| Close                                              |                                    |
|                                                    |                                    |
| uran I                                             | Generic English DLC3               |

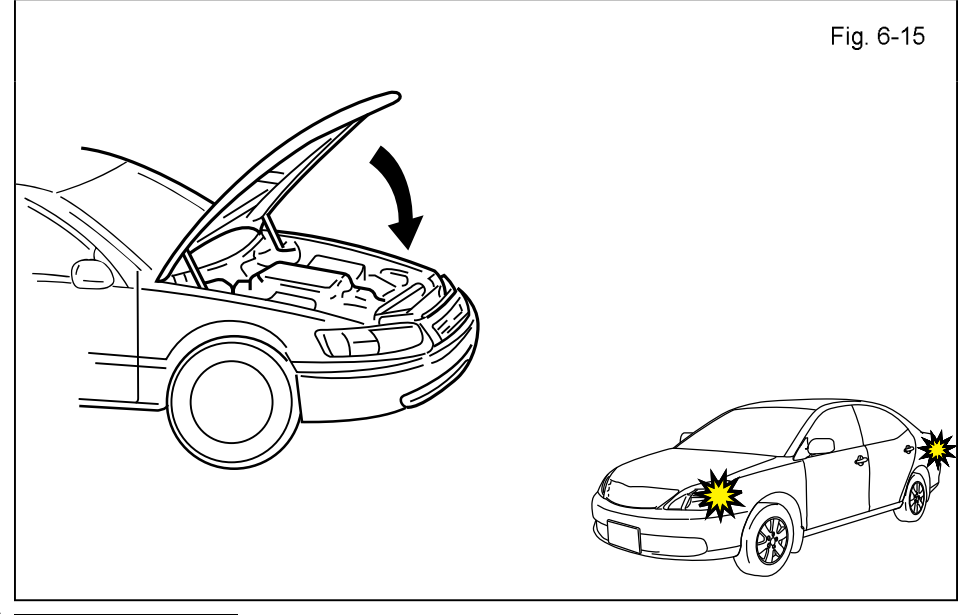

- aa. Exit the vehicle.
- ab. Close the Hood.
- ac. Look for the Hazards to flash Twice.

### **IF THIS PROCEDURE FAILED**

The Hazard Lights flash Three Times.

- Disconnect the V4 vehicle's 1P RES Diagnostic Connectors.
- Start again from step d.

Fig. 6-16

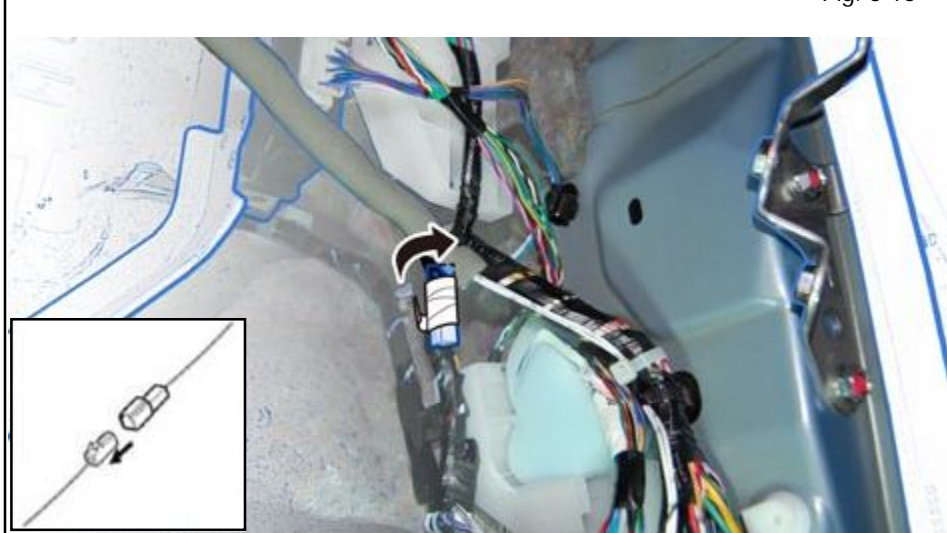

- ad. After a successful Registration, disconnect the Vehicle's 1P RES Diagnostic Connectors.
- ae. Secure the 1P RES Diagnostic Connectors to the Vehicle Harness using Electrical Tape.

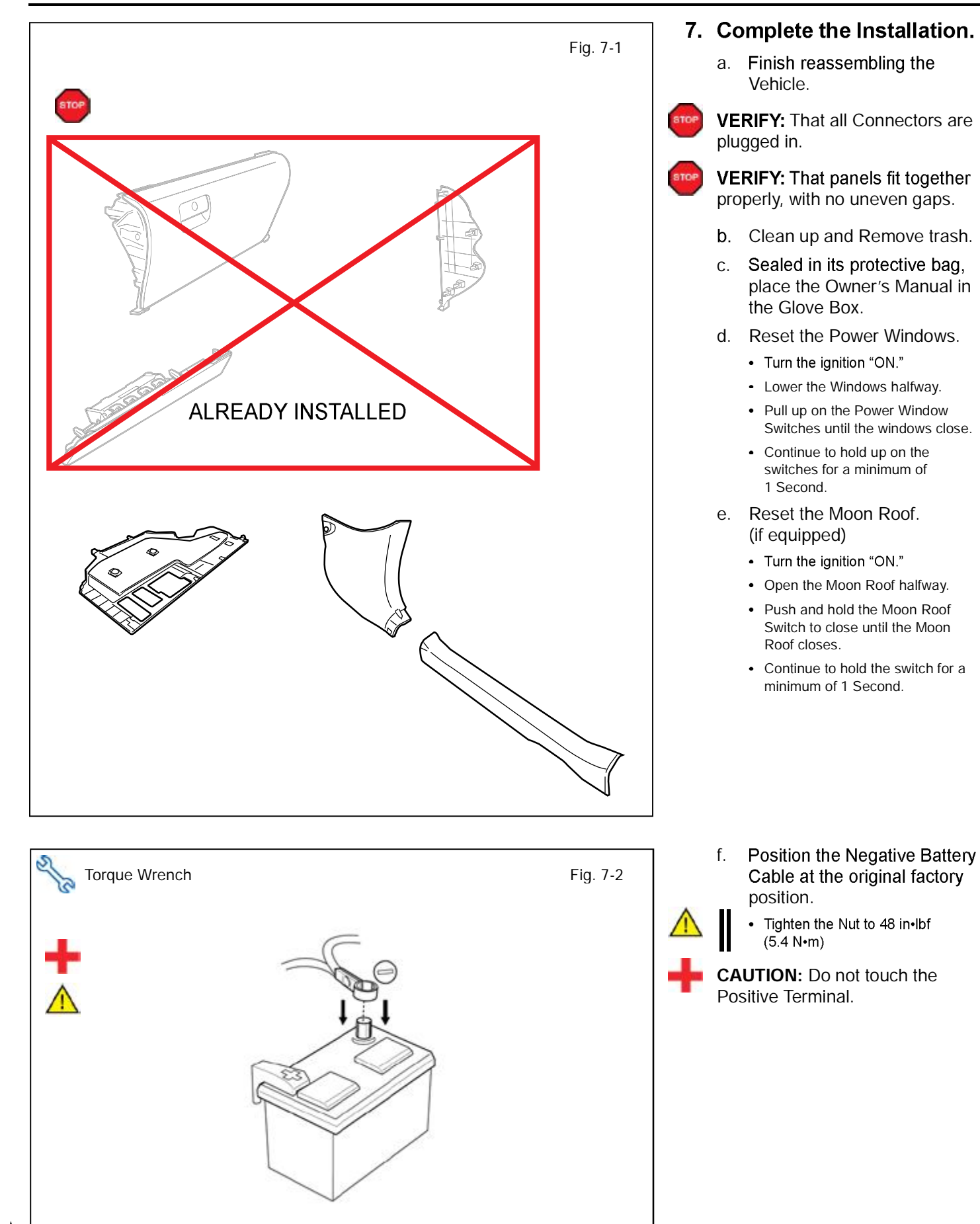

2012-

# TOYOTA CAMRY w/ Smart Key PROCEDURE

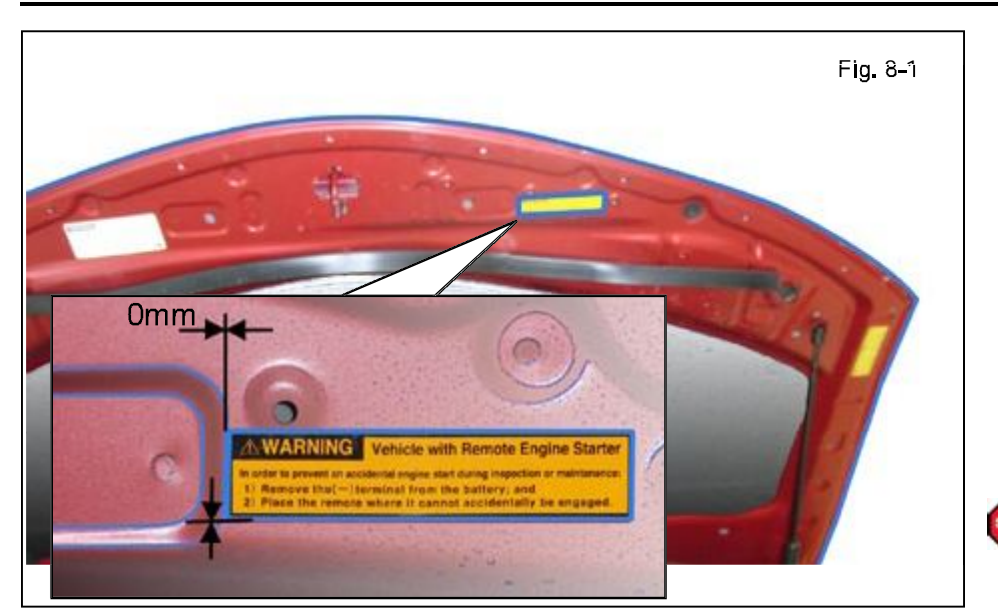

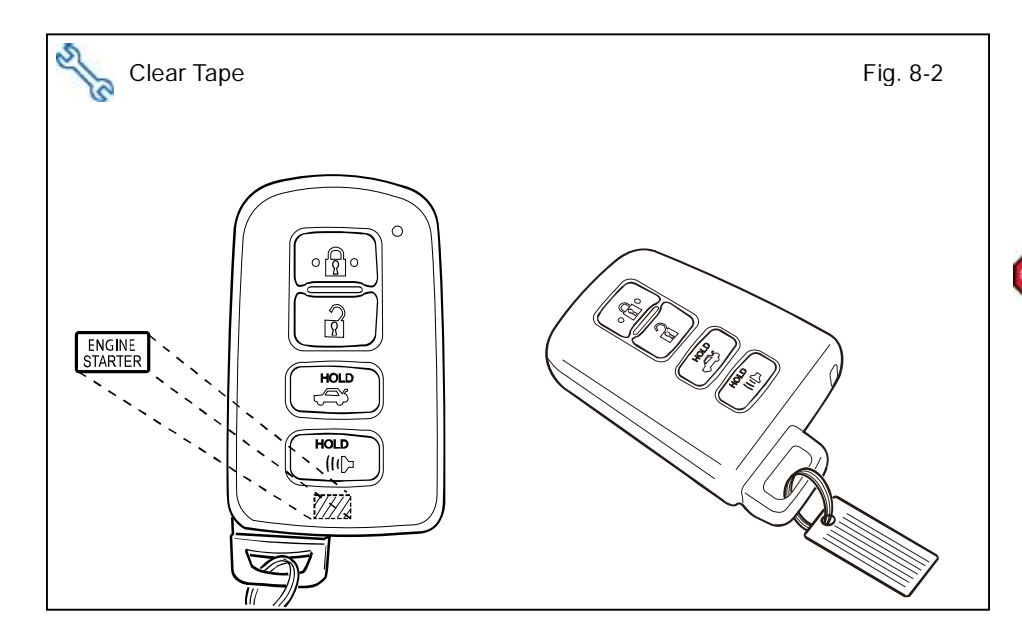

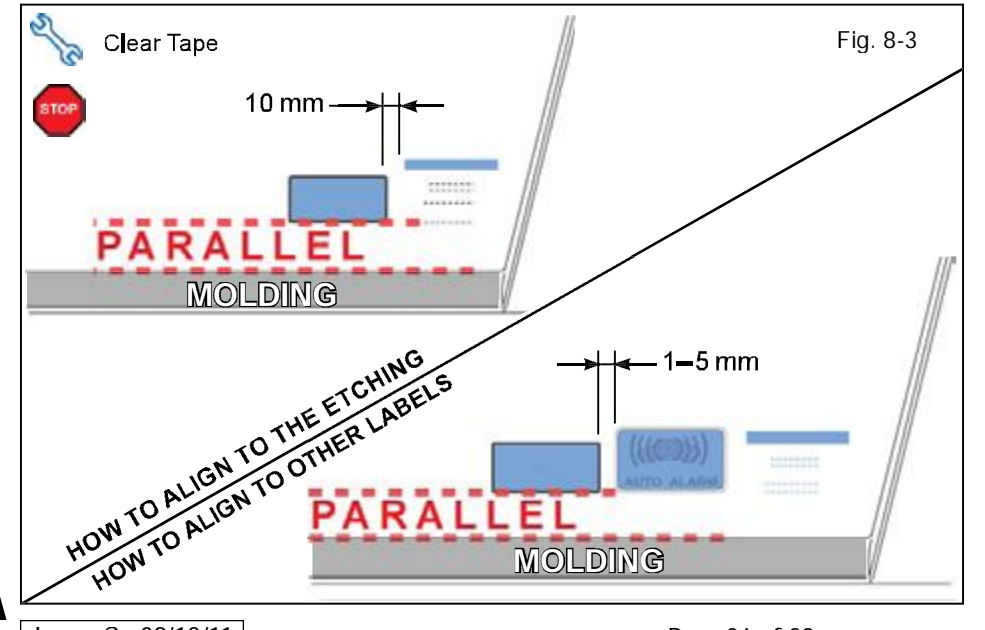

# TVIP V4 REMOTE ENGINE STARTER (RES)

#### 8. Tags and Labels.

- For US Vehicles use the English Tags and Labels, and discard the Spanish Tags and Labels.
- For Mexico Vehicles use the Spanish Tags and Labels, and discard the English Tags and Labels.
- a. Using VDC approved cleaner and cleaning method, clean the area indicated in the Engine Compartment Cover.
- b. Attach the Engine Room Warning Label as shown.

**CAUTION:** Do not touch the adhesive surface.

- c. Using VDC approved cleaner and cleaning method, clean the indicated area on the key.
- d. Use a piece of Clear Tape to lift the label off its protective backing.

**CAUTION:** Do not touch the adhesive surface.

- e. Attach the Key Label as shown.
- f. Attach the Key Tag.

**REPEAT:** steps c–f with the other Key.

- g. Use Household Glass Cleaner to clean the inside of the Front Door Windows.
- h. Use a piece of Clear Tape to lift the Label off its protective backing.

**CAUTION:** Do not touch the adhesive surface.

i. Attach the Label as shown.

**NOTE:** Make sure to Align according to Etching or Other Label.

**REPEAT:** steps g-i with the other Window.

Issue: C 09/13/11

#### Accessory Function Checks

Close the hood, enter the vehicle and close all doors. Place the shift lever in the "P" (Park) position, set the parking brake and make sure the Vehicle is off.

|   | Perform                                                                                                    | Look For                                                                                                    |
|---|----------------------------------------------------------------------------------------------------|----------------------------------------------------------------------------------------------------|
| 1 | Press the remote control's lock button twice within 2 seconds, then press and hold the lock button for 3 seconds.                                 | The hazard lights flash after 3 seconds.<br>The engine starts.<br>The hazard lights flash repeatedly for 10 seconds.                                                              |
| 2 | With the engine running, pull the hood release handle.<br><b>NOTE:</b> Some Vehicles may require you to exit the Vehicle and pull up on the Hood. | The engine stops.<br>The hazard lights flash once.<br>The security alarm triggers. (Only if equipped with<br>OE Factory Alarm, not Genuine Accessory alarm,<br>and only if armed) |
| 3 | Move the shift lever out of "P" (Park).<br>Attempt to start the Vehicle using<br>the remote.                                                      | The engine does not start.                                                                                                    |

# TOYOTA CAMRY w/ Smart Key

2012–

CHECKLIST – these points **MUST** be checked to ensure a quality installation.

#### **Vehicle Function Checks**

|    |         | Function             | Function                                              |
|----|---------|----------------------|-------------------------------------------------------|
| En | ter the | Vehicle              |                                                       |
|    |         | Dome/Courtesy Lights | Steering Wheel Column Adjusts<br>Without Interference |
|    |         | Horn                 |                                                       |

#### Start the Vehicle

| u |  |                                                                                                    |        |                                                                                                    |                                                                                                    |       |  |
|---|--|----------------------------------------------------------------------------------------------------|--------|----------------------------------------------------------------------------------------------------|----------------------------------------------------------------------------------------------------|-------|--|
|   |  | Starter                                                                                              |        |                                                                                                    | Gauges                                                                                                    |       |  |
|   |  | Panel/Switch Illumination                                                                            |        |                                                                                                    | ABS Light (if equipped)<br>If the warning light remains on, it may<br>indicate a system malfunction.                | (ABS) |  |
|   |  | Lamp Failure Sensor<br>If the warning light remains on, it may<br>indicate a system malfunction.     | Ņ.     |                                                                                                    | Track/Skid Control Light (if equipped)<br>If the warning light remains on, it may<br>indicate a system malfunction. | e?    |  |
|   |  | Seat Belt Warning Light<br>If the warning light remains on, it may<br>indicate a system malfunction. |        |                                                                                                    | Tire Pressure Monitoring System<br>(TPMS)                                                                           |       |  |
|   |  | Air Bag Warning Light<br>If the warning light remains on, it may<br>indicate a system malfunction.   | 20     | Service (PDS) of the Vehicle the TPMS li<br>will blink when IG is turned on.<br>After TPMS activation and PDS of the Ve |                                                                                                    |       |  |
|   |  | Cruise Control Light (if equipped)                                                                   | CRUISE |                                                                                                    | hicle the TPMS light will illuminate for a few seconds and go off when IG is turned on.                             |       |  |

#### Using a Mirror or Assistant check the following.

| Trunk/Tailgate/Bed Lights (if equipped) | Tail Lights                          |
|-----------------------------------------|--------------------------------------|
| Brake Lights                            | Daytime Running Lights (if equipped) |
| Backup Lights                           | Marker Lights                        |
| Clearance Sonar (if equipped)           |                                      |

#### Stop the Engine, Place the Vehicle's IG in the ON position.

|  | Hazard Lights                    | Turn Signal Lights                            |
|--|----------------------------------|-----------------------------------------------|
|  | Head Lights                      | Fog Lights (if equipped)                      |
|  | High Beams                       | Accessory Controls/Illumination (if equipped) |
|  | Power Side Mirrors (if equipped) | Convenience Memory Settings (if equipped)     |
|  | Power Sliding Door (if equipped) | Rear Sunshade (if equipped)                   |

# TOYOTA CAMRY w/ Smart Key

2012-

### TVIP V4 REMOTE ENGINE STARTER (RES)

CHECKLIST - these points MUST be checked to ensure a quality installation.

|  | Function                                   |  | Function                                                     |  |
|--|--------------------------------------------|--|--------------------------------------------------------------|--|
|  | Front Wiper/Washer                         |  | Rear Wiper/Washer (if equipped)                              |  |
|  | Power Sun/Moon Roof (if equipped)          |  | Rollover Side Curtain Air Bag Switch (RSCA)<br>(if equipped) |  |
|  | Clock (if equipped)                        |  | Navigation System (if equipped)                              |  |
|  | Audio/Video (if equipped)                  |  | USB Connections (if equipped)                                |  |
|  | Steering Wheel Audio Control (if equipped) |  | HVAC                                                         |  |
|  | Front Windshield Defogger (if equipped)    |  | Rear Window Defogger (if equipped)                           |  |
|  | Side Mirror Defogger (if equipped)         |  | Accessory Power Socket (if equipped)                         |  |
|  | Massage Seats (if equipped)                |  | Heated/Vented Seats (if equipped)                            |  |
|  |                                            |  |                                                              |  |
|  | Glove Box Light (if equipped)              |  | Passenger Air Bag Switch (if equipped)                       |  |
|  |                                            |  |                                                              |  |
|  | Power Locks (if equipped)                  |  | Power Windows (if equipped)                                  |  |
|  | Power Seats (if equipped)                  |  | Key Sensor Buzzer                                            |  |

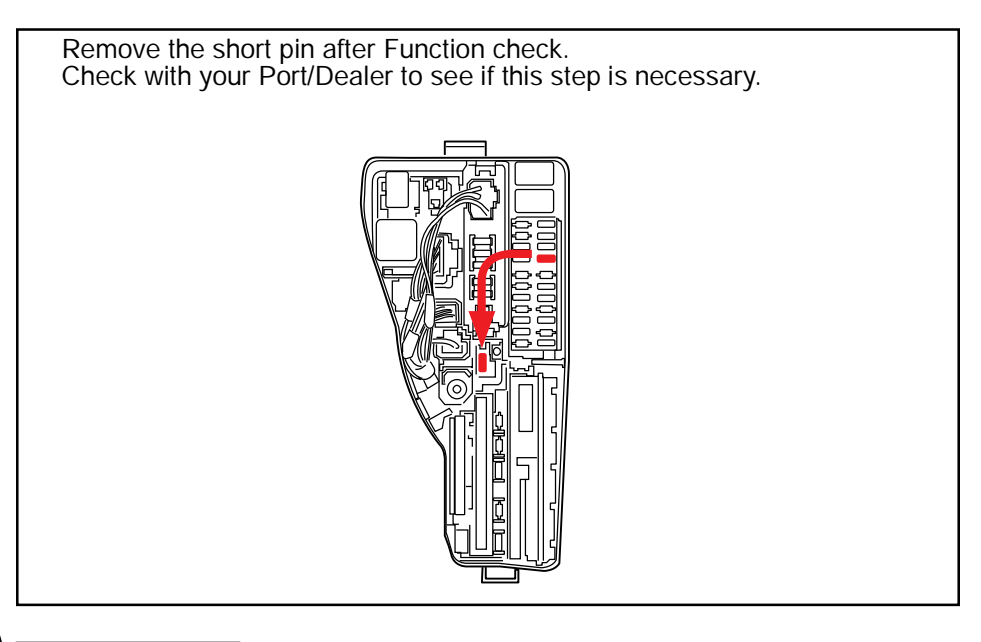